Федеральное государственное казенное общеобразовательное учреждение «Северо-Кавказское суворовское военное училище» Министерства обороны Российской Федерации

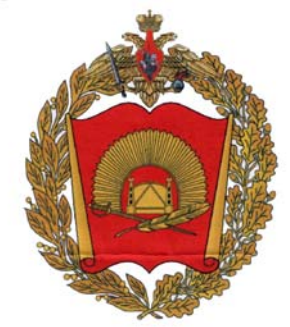

## НАУЧНО-ИССЛЕДОВАТЕЛЬСКАЯ РАБОТА

# Моделирование распада атомных ядер средствами программы MS Excel

Автор: РЕУ Кирилл Валерьевич, суворовец 10 класса

Научный руководитель: ДОЕВА Мадина Руслановна, преподаватель информатики и ИКТ

Место выполнения: СК СВУ

г.Владикавказ, 2015

## Содержание

| 1.   | Аннотация                          | 3  |
|------|------------------------------------|----|
| 2.   | Введение                           | 4  |
| 3.   | Основное содержание                | 5  |
| 3.1. | Область наблюдения                 | 5  |
| 3.2. | Лаборатория 1/2                    | 7  |
| 3.3. | Макросы                            | 9  |
| 3.4. | Статистика                         | 16 |
| 3.5. | Лаборатория 1/5                    | 17 |
| 3.6. | Лаборатория Внешний фактор         | 19 |
| 3.7. | Лаборатория Влияние соседей        | 20 |
| 3.8. | Анализ результатов                 | 22 |
| 3.9. | Графики                            | 23 |
| 4.   | Выводы и практические рекомендации | 24 |
| 5.   | Заключение                         | 25 |
| 6.   | Список литературы                  | 27 |

#### 1. Аннотация

Работа посвящена изучению способов моделирования физических процессов, природных явлений, а также возможностей программы Microsoft Excel по систематизации и анализу информации. Модели применяются при изучении сложных явлений, процессов, конструировании новых сооружений. Хорошо построенная модель, как правило, доступнее для исследования, нежели реальный объект. Более того, некоторые объекты вообще не могут быть изучены непосредственным образом. А модель позволяет научиться правильно работать с объектом.

В моей работе смоделирован процесс самопроизвольного распада атомных ядер, наблюдаемый у радиоактивных химических элементов.

Ячейки таблицы представляют атомы, которые могут находиться в двух состояниях: распался (0) и не распался (1).

Экспериментальная часть рассматривает разные законы жизни атомных ядер (различная вероятность распада, влияние соседей и внешнего фактора).

В процессе работы используются макросы, облегчающие выполнение повторяющихся действий. Создание и использование макросов значительно увеличивает эффективность работы с приложением.

Простроенные графики показывают, что скорость распада атомных ядер совпадает с величиной распавшихся ядер. Можно сделать вывод о том, что данный механизм является экспоненциальным, ведь единственной функцией, производная которой равна ей самой, является экспонента. Именно такая картина имеет место и для реальных природных ядер – их распад происходит по экспоненте.

Программа MS Excel позволила смоделировать процессы, в ситуации, когда изучение реальных объектов является проблематичным в условиях общеобразовательного учреждения.

Объем описательной части работы составляет 27 страниц, содержит 32

3

рисунка. Сама работа – книга электронной таблицы, которая состоит из 5 листов, содержит 6 графиков и 7 макросов.

#### 2. Введение

Идея данной работы возникла при изучении программы Microsoft Excel. Меня заинтересовал функционал этой программы. Можно ли средствами Microsoft Excel выполнять не только «калькуляторные» работы. Различные источники говорят о том, что MS Excel представляет собой программу для работы с электронными таблицами, которая позволяет хранить, систематизировать и анализировать информацию.

А можно ли использовать программу для моделирования различных природных явлений?

Как известно модели и моделирование используются человечеством давно. Хорошо построенная модель, как правило, доступнее для исследования, нежели реальный объект. Более того, некоторые объекты вообще не могут быть изучены непосредственным образом. А модель позволяет научиться правильно работать с объектом.

Поэтому пришла идея смоделировать, скажем, процесс самопроизвольного распада атомных ядер, наблюдаемый у радиоактивных химических элементов – урана, радия, тория...

Конечно, информационная модель, создаваемая мной, не учитывает множество факторов и является несколько абстрактной, но тем не менее отражает количественную сторону данного природного явления.

Моделирование подобных процессов ранее не рассматривалось в курсе информатики.

Данная работа показывает широкое прикладное применение программы MS Excel, показывает, как знания из таких предметных областей как информатика, физика, математика пересекаются в процессе моделирования.

Т.о. я остановился на выборе данной темы по следующим причинам:

4

Во-первых, мой выбор обусловлен возможностью использования программы MS Excel для моделирования природных процессов. В данном случае для моделирования распада атомных ядер;

Во-вторых, выбор темы связан с возможностью использования информационной модели;

В-третьих, я учился создавать и использовать макросы, для оптимизации работы.

#### 3. Основное содержание

#### 3.1. Область наблюдения

Пусть каждый атом будет представлен клеточкой таблицы, в которой может стоять единичка, означающая, что атом еще не распался, или в противном случае – ноль. Поначалу все клетки, а их для статистики должно быть очень много, заполнены сплошь одними единицами: это исходная ситуация (Рис. 1).

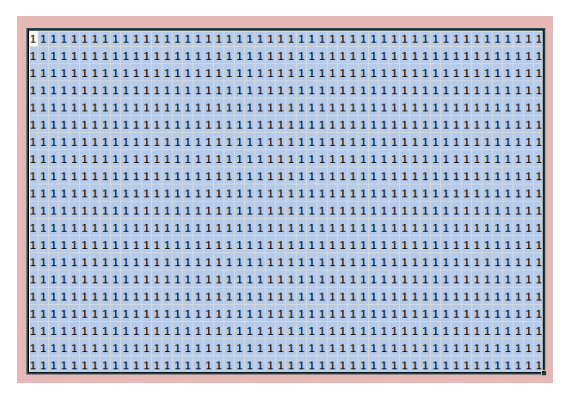

Рис.1

Спустя минуту часть атомов, но каких именно – неизвестно, распадется, т.е. единица в некоторых клетках сменится нулем. А через две минуты единиц станет еще меньше, затем еще (Рис. 2).

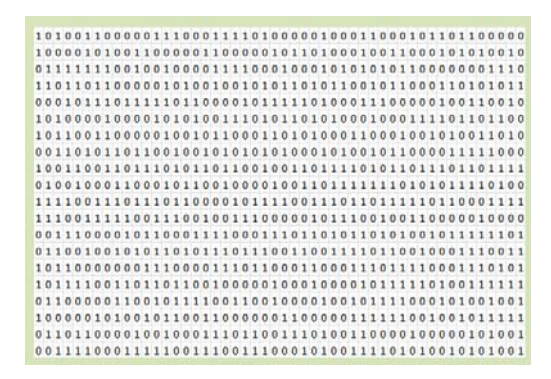

#### Рис.2

В данном эксперименте меня интересует зависимость их общего количества от различных факторов. Первым фактором можно взять время.

Таким образом, для начала моего эксперимента необходимо выделить область на первом рабочем листе размером в тысячу ячеек, установив ширину ячейки равную единице (Рис. 3).

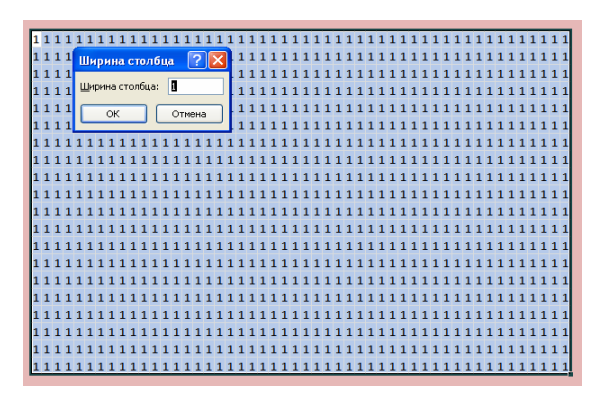

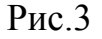

Диапазон ячеек (B3:AY22) имеет размер – тысяча ячеек. Чтобы в дальнейшем к нему было легко обращаться, присваиваю ему имя «Область\_наблюдения», в ленте [Формулы]-[Присвоить имя] (Рис. 4).

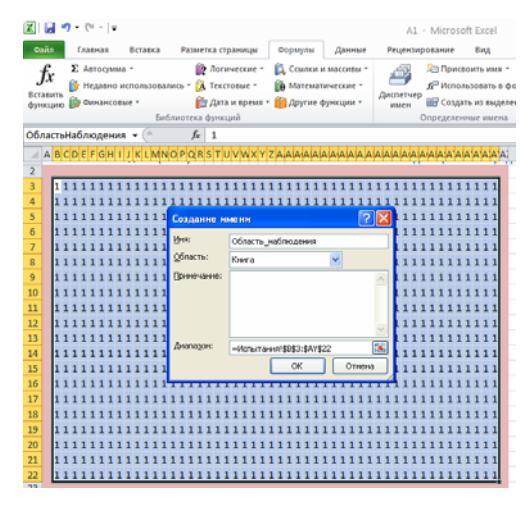

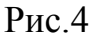

Теперь мне нужна ячейка, в которой будет отображаться число нераспавшихся атомов. Для этого удобно использовать функцию СЧЁТЕСЛИ, первым аргументом которой является «Область\_наблюдения», а вторым единица. Т.е. считать, если значение ячейки равно «1». Формулу СЧЁТЕСЛИ (Область\_наблюдения;1) размещаю в ячейке BB1 (Рис. 5).

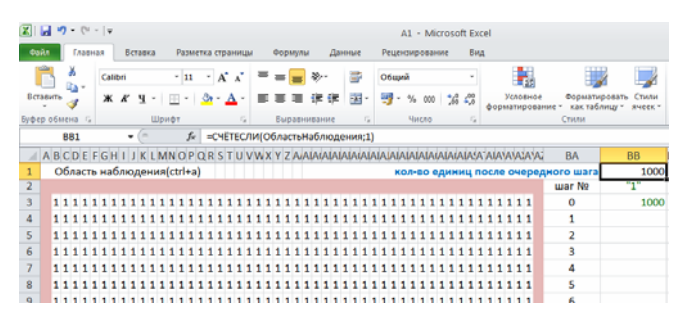

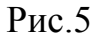

## 3.2. Лаборатория 1/2

Исходное состояние подготовлено, теперь смоделировать можно динамику событий. Т.е. необходимо чтобы часть ячеек («атомов») («распалась»). Ho превратилась В ноль сделать ЭТО В готовой «Области наблюдения» нельзя, потому что придется процессе В моделирования возвращаться к исходной позиции, когда все «атомы целы». Значит, придется создать еще одну область для проведения опыта. Внешне она будет повторением основной области.

Диапазон (B26:AY45) называю «Лаборатория 1/2».

Почему «1/2»? Вероятность распада атомного ядра в природе равна 50%, т.е. в соотношении 1/2. Я собираюсь рассматривать разные законы жизни атомных ядер, поэтому сразу уточняю, что будет происходить в данной лаборатории.

А в ней необходимо заставить часть единиц превратиться в нули. Для этого подойдет функция СЛЧИС, которая аргументов не имеет, а просто вырабатывает случайное число в пределах от нуля до единицы. Но т.к. эта функция работает в диапазоне [0,1), ее нужно вложить в функцию ОКРУГЛ = ОКРУГЛ((СЛЧИС();0). Второй аргумент нужно выставить 0, т.к. это количество десятичных знаков. Таким образом, получается два значения: 0 и 1, чередующиеся хаотично. (Рис. 6).

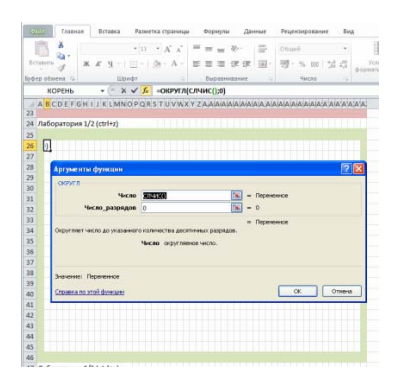

## Рис.6

Далее формулу нужно усложнить, т.к. если атом уже распался, т.е. значение ячейки равно нулю, то с ней (ячейкой, она же атом) уже ничего не происходит. Для это подойдет функция ЕСЛИ (Рис.7).

=ЕСЛИ(В3=1;ОКРУГЛ(СЛЧИС();0);0)

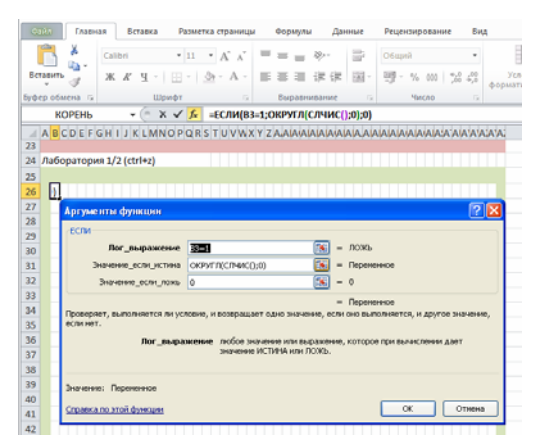

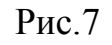

Полученная формула вписывается в первую ячейку Лаборатории 1/2 - В26, и распространяется на весь диапазон Маркером заполнения. (Рис. 8)

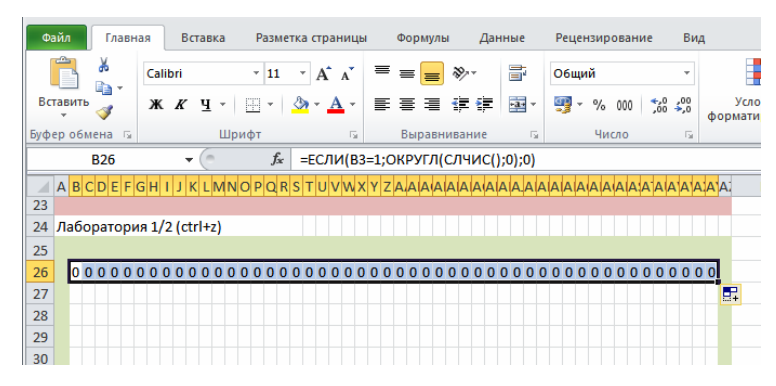

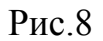

План эксперимента будет такой. Две картины представляют, как бы мгновенные отчеты о состоянии системы в предшествующий и последующий момент времени (Рис.9).

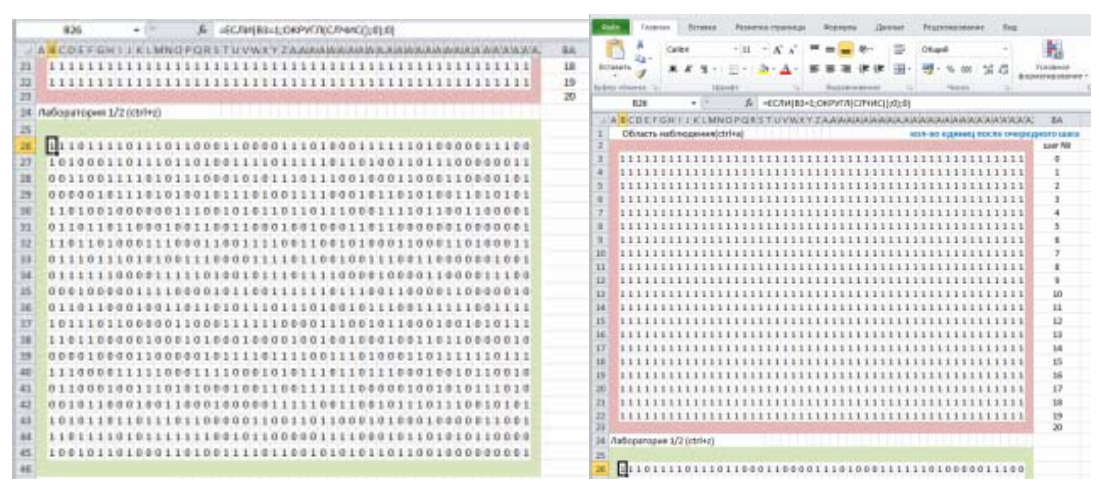

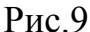

Верхнее поле вначале заполнено «целыми атомами», а на нижнем уже примерно половина «распалась». Если теперь скопировать нижние нули и единицы (причем сами числа, а не формулы), вверх, то новое вычисление случайных величин внизу даст следующий шаг процесса. Продолжая этот цикл далее, получаю «движение во времени».

### 3.3. Макросы

Теперь, чтобы облегчить себе дальнейшую работу и не выполнять сначала все действия при проведении других экспериментов я организую макрос (Рис. 10).

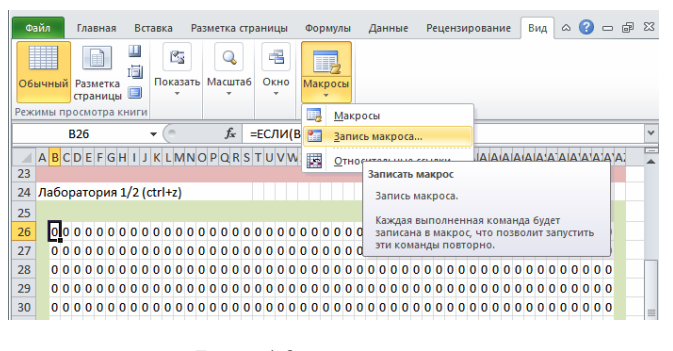

Рис.10

Первый макрос будет копировать значения из области «Лаборатория 1\_2» в «Область наблюдений» (Рис. 11).

Макрос пишется на VBA – Visual Basic for Application.

| indext Parroant                                                                                                    | _                                                                                                    |                                                                                                    |  |
|----------------------------------------------------------------------------------------------------|----------------------------------------------------------------------------------------------------|----------------------------------------------------------------------------------------------------|--|
| C Dent Okranten                                                                                                    | #1 A1 also - Madule2 (Code)                                                                                                    |                                                                                                    |  |
| These draw point                                                                                                    | (General)                                                                                                    | · Denty_seeps                                                                                                    |  |
| Berti Offinio     Berti Offinio     Berti Offinio     Berti Offinio     Berti Offinio     Berti Offinio     Berti     Berti     Ber | Sub ramay_meaps()<br>ramay_meaps Emerget<br>Coversame ramans(Cre)<br>Application.Socreenty<br>Application.Goop Me<br>Saletion.Covers<br>Application.Covers<br>Saletion.Covers<br>Saletion.Covers | post<br>post<br>ference:="Adoparopus_1_s_t"<br>ference:="OdoarraHafmusens"<br>is Parte:="Adoparopus_1_s_t"<br>ference:="OdoarraHafmusens"<br>is Parte:="OdoarraHafmusens"<br>Societ - Faire<br>Societ - Faire<br>Societ - Faire<br>is Parte:=siParteYaires, Operation:=siNose, BrigHar<br>Societ - Faire<br>societ - Faire<br>sOpdating - True |  |

Рис.11

Sub Лаборатория 1 2() 'Лаборатория 1 2 Макрос ' Сочетание клавиш: Ctrl+z Application.Goto Reference:="Лаборатория 1 к 2" Selection.Copy Application. Goto Reference: ="Область Наблюдения" Selection.PasteSpecial Paste:=xlPasteValues, Operation:=xlNone, SkipBlanks :=False, Transpose:=False *Application.CutCopyMode = False* ActiveWindow.SmallScroll Down:=-12 Range("BB1").Select Selection.Copy Range("BB4").Select Selection.PasteSpecial Paste:=xlPasteValues, Operation:=xlNone, SkipBlanks :=False, Transpose:=False *Application.CutCopyMode* = *False* End Sub

Во время вставки в «Область\_наблюдения» числовых значений, ячейки последней будут заново пересчитаны по случайному закону, предоставляя свежий материал для последующих операций.

Аналогично создаётся второй макрос *B\_Исходное\_Состояние* (Ctrl+a) для восстановлений исходного состояния «Области\_наблюдения».

Sub B\_Исходное\_состояние() ' B\_Исходное\_состояние Макрос ' Сочетание клавиш: Ctrl+a Range("B3").Select ActiveCell.FormulaR1C1 = "1" Range("B3").Select Selection.AutoFill Destination:=Range("B3:AY3"), Type:=xlFillDefault Range("B3:AY3").Select Selection.AutoFill Destination:=Range("B3:AY22"), Type:=xlFillDefault Range("B3:AY22").Select End Sub

При проверке работы макросов, я обнаружил, что все хорошо, кроме одного: промежуточные результаты подсчета, начиная со второго шага, требуется каждый раз вручную перетаскивать из ячейки BB4 в следующие за ней ячейки BB5, BB6 и т.д. Поэтому я решил в макросе «Лаборатория\_1\_2» организовать цикл, который и будет выполнять работу. В данном случае целесообразно использовать цикл FOR (Рис. 12), т.к. количество повторов известно, шаг цикла равен одному, все повторы выполняются сразу при однократном нажатии сочетания клавиш (Ctrl+z).

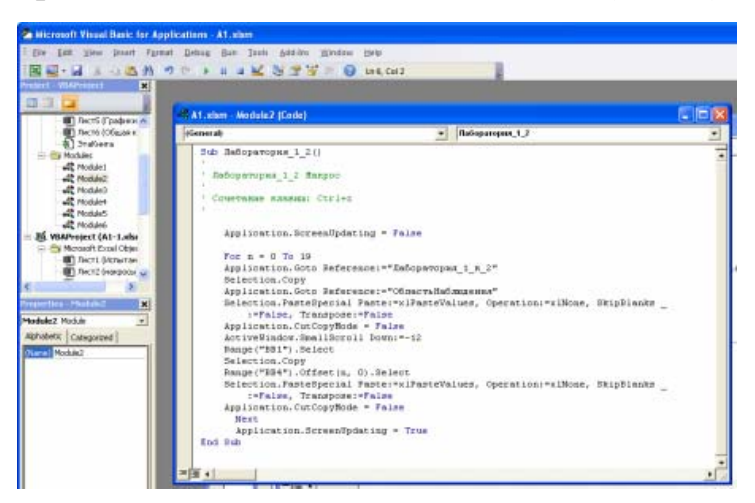

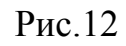

При проверке работы макроса обнаружилось мигание экрана. Поэтому в текст макроса можно дописать еще две строки.

## Application.ScreenUpdating = False

В начале, для запрета обновления экрана и

## **Application.ScreenUpdating = True**

в конце для отмены этого запрета (Рис. 13).

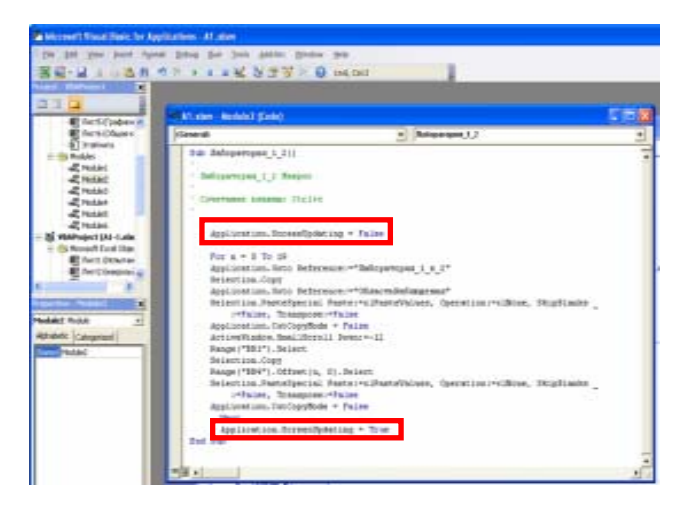

Рис.13

Sub Лаборатория 1 2() 'Лаборатория\_1\_2 Макрос ' Сочетание клавиш: Ctrl+z Application.ScreenUpdating = False Application. Goto Reference:="Лаборатория 1 к 2" Selection.Copy Application. Goto Reference:="Область Наблюдения" Selection.PasteSpecial Paste:=xlPasteValues, Operation:=xlNone, SkipBlanks :=False, Transpose:=False *Application.CutCopyMode = False* ActiveWindow.SmallScroll Down:=-12 Range("BB1").Select Selection.Copy Range("BB4").Select Selection.PasteSpecial Paste:=xlPasteValues, Operation:=xlNone, SkipBlanks \_ :=False, Transpose:=False *Application.CutCopyMode = False* Application.ScreenUpdating = True End Sub

Теперь после выполнения первого макроса «Область\_наблюдения» будет покрыта нулями, а в правом столбце окажется записанным числовой ход процесса (Рис. 14).

| 1    | 1           | Calibri   |            | - 11  | •   | A' A  |      | -     | *     | h     | 📅 Tiepe   | HDC TREET  |                    |       | Ofuqui   |         | +    |
|------|-------------|-----------|------------|-------|-----|-------|------|-------|-------|-------|-----------|------------|--------------------|-------|----------|---------|------|
| 5:13 | softh-      | * *       | <b>y</b> + | ⊞•    | Cn- | A     |      |       |       | t (R  | - OEM     | presents a | nomectime is speed | rp# * | 9 · ·    | 101 12  | 1 40 |
| -    | adeebrea 15 |           | ille       | 101   |     |       |      |       |       |       | fugament. | anne       |                    | 1     |          | inces - | -    |
|      | 8823        |           | 6          | f,    | 0   |       |      |       |       |       |           |            |                    |       |          |         |      |
| 2.4  | BCDEF       | HIJK      | LMN        | OPQE  | ST  | UVV   | XYZ  | AAA   | AAA   | A/A/A | IA A A A  | المالمالم  |                    | A     | BA       | 88      | B/BI |
| 1    | Область н   | аблюде    | time (ct   | r!+a] |     |       |      |       |       |       | 0.074     | во един    | ниц после очер     | едно  | co usara |         | 0    |
| 2    |             |           |            |       |     |       |      |       |       |       |           |            |                    | 4     | sar NE   | *1*     |      |
| 3    | 000000      | 00000     | 000        | 0000  | 0.0 | 0 0 0 | 0.00 | 000   | 0.0.0 | 000   | 0000      | 0000       | 000000000          | 8     | 0        | 10      | 00   |
|      | 00000       | 00000     | 000        | 0.000 | 0.0 | 0.0.0 | 0.00 | 0.0.0 | 000   | 000   | 00000     | 0000       | 000000000          | 2     | 1        | 4       | 75   |
|      | 000000      | 00000     | 000        | 0000  | 0.0 | 000   | 000  | 0000  | 000   | 000   | 00000     | 0000       | 000000000          | 8     | 2        | 2       | 54   |
|      | 00000       | 00000     | 000        | 0000  | 00  | 000   | 000  | 0000  | 000   | 000   | 0000      | 0000       | 00000000           |       | 3        | 1       | 25   |
|      | 000000      | 00000     | 000        | 0000  | 0.0 | 000   | 0.00 | 000   | 000   | 000   | 0000      | 0000       | 00000000           |       | 4        |         | 65   |
|      | 000000      | 00000     | 000        | 0000  | 0.0 | 000   | 000  | 000   | 000   | 000   | 0000      | 0000       | 00000000           |       | 5        |         | 30   |
|      | 000000      | 00000     | 000        | 0000  | 00  | 0 0 0 | 000  | 000   | 0 0 0 | 000   | 0000      | 0000       | 00000000           |       | 6        |         | 14   |
| 8    | 00000       | 00000     | 000        | 0000  | 0.0 | 000   | 000  | 000   | 000   | 000   | 0000      | 0000       | 000000000          | 12    | 7        |         | 6    |
|      | 00000       | 00000     | 000        | 0000  | 0.0 | 0.0.0 | 000  | 000   | 000   | 0.0.0 | 0000      | 0000       | 000000000          | 1     | 8        |         | 1    |
|      | 00000       | 00000     | 000        | 0000  | 0.0 | 000   | 0.00 | 0.0.0 | 000   | 000   | 0000      | 0000       | 000000000          |       | 9        |         | 1    |
| 1    | 000000      | 00000     | 000        | 0000  | 0.0 | 000   | 000  | 000   | 000   | 000   | 0000      | 0000       | 00000000           |       | 10       |         | 1    |
| 1    | 000000      | 00000     | 000        | 0000  | 00  | 000   | 000  | 000   | 000   | 000   | 0000      | 0000       | 00000000           | 8     | 11       |         | 1    |
| 5    | 000000      | 00000     | 0.00       | 0000  | 00  | 000   | 0.00 | 0000  | 0.0.0 | 000   | 0000      | 0000       | 00000000           |       | 12       |         | 1    |
| 6    | 000000      | 00000     | 000        | 0000  | 00  | 000   | 000  | 000   | 000   | 000   | 0000      | 0000       | 00000000           |       | 13       |         | 1    |
| 7    | 000000      | 00000     | 000        | 0000  | 0.0 | 000   | 000  | 000   | 000   | 000   | 0000      | 0000       | 00000000           |       | 14       |         | 1    |
|      | 000000      | 00000     | 000        | 0000  | 0.0 | 0 0 0 | 000  | 000   | 000   | 000   | 0000      | 0000       | 00000000           |       | 15       |         | 0    |
|      | 000000      | 00000     | 000        | 0000  | 0.0 | 000   | 0.00 | 000   | 000   | 000   | 0000      | 0000       | 00000000           |       | 16       |         | 0    |
| 0    | 000000      | 00000     | 000        | 0000  | 0.0 | 0 0 0 | 0.00 | 000   | 000   | 000   | 0000      | 0000       | 00000000           |       | 17       |         | 0    |
| 1    | 000000      | 00000     | 000        | 0000  | 0.0 | 000   | 000  | 0000  | 000   | 000   | 0000      | 0000       | 00000000           | 8     | 18       |         | 0    |
| 2    | 000000      | 00000     | 000        | 0000  | 0.0 | 000   | 000  | 000   | 000   | 000   | 0000      | 0000       | 00000000           | 3     | 19       |         | 0    |
| 3    |             |           |            |       |     |       |      |       |       |       |           |            |                    |       | 20       |         | Č.   |
| 4 7  | аборатори   | n 1/2 (ct | r1+z)      |       |     |       |      |       |       |       |           |            |                    |       |          |         | -    |
| 5    |             |           |            |       |     |       |      |       |       |       |           |            |                    |       |          |         |      |

Рис.14

Второй макрос при восстановлении исходного состояния предыдущие результаты просто сотрет. Мне же эту информацию после каждого опыта следует сохранять ради накопления статистики. Поэтом создается новый лист с названием «Статистика» (Рис. 15).

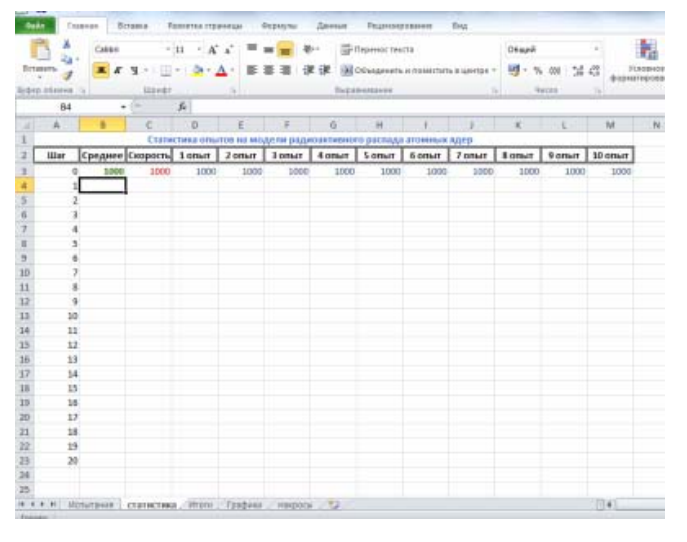

Рис.15

Кроме того, необходимо создать еще один макрос, назначение которого накапливать полученные данные.

Сначала нужно области, где стоят нужные числа (BB4:BB23) присвоить собственное имя «Результат\_опыта» (Рис. 16),

| 1    | × 1           | Calibri |          | - 11      | +      | A' A' | -     | -     | *       | 100     | Repeat  | DC TRUE | та .     |                 | Obspri    |        | +     |            |
|------|---------------|---------|----------|-----------|--------|-------|-------|-------|---------|---------|---------|---------|----------|-----------------|-----------|--------|-------|------------|
| Bet  | ante d        | * *     | ч.       | ·         | 4.     | A -   |       | = =   |         | -       | Объед   | unerte- | H DOME   | CTWTE & LEHTIDE |           | 76 60E | 10.02 | Yu         |
| ie.  | n minera . 12 |         | 100m     |           |        |       |       |       |         | Ter.    |         |         |          |                 |           | Sec.10 |       | - ¢ op war |
| pe   | instant on    | 10      | . (-     | 3.        | 47     | 5     |       |       |         |         |         |         |          |                 | -         |        |       |            |
| 14.1 | ABCDEFO       | H17     | KLMN     | OPO:      | 8 5 T  | UVW   | X Y Z | alala | فبعامته | ininia  | (AIAIA) | ala/á   | inin's   | ANA ANA         | BA        | 88     | BI    | BIBIBIBI   |
| 3    | Область       | aguon   | enne(ct) | ri+a)     |        |       |       |       |         |         | HD.S. G | 0.044   | HINLI TH | ocne overpen    | ного шага |        | 0     |            |
| 2    |               |         |          | CONTRACT. |        |       |       |       |         |         |         |         |          | WALLSON AND     | war Ne    | *1*    |       |            |
| 3    | 000000        | 000     | 0000     | 0.0.0     | 0.0.0  | 000   | 000   | 000   | 00001   | 0000    | 000     | 000     | 000      | 00000           | 0         |        |       |            |
| 4    | 000000        | 000     | 0000     | 0 0 0     | 000    | 000   | 000   | 000   | 0000    | 0000    | 000     | 000     | 000      | 00000           | 1         |        | 475   |            |
| 5    | 000000        | 000     | 0000     | 000       | 000    | 000   | 0 0 0 | 000   | 00001   | 0000    | 000     | 000     | 000      | 00000           | 2         |        | 254   |            |
| 5    | 000000        | 000     | 0000     | 000       | 0.0.0  | 0.0.0 | 0.0.0 | 000   | 00001   | 0000    | 000     | 0.0.0   | 000      | 00000           | 3         | 1.1.1  | 125   |            |
| 7    | 000000        | 000     | 0000     | 000       | 000    | 000   | 000   | 000   | 00001   | 0000    | 000     | 000     | 000      | 00000           | 4         |        | 66    |            |
|      | 000000        | 000     | 0000     | 000       | 000    | 000   | 000   | 000   | 00001   | 0000    | 000     | 000     | 000      | 00000           | 5         |        | 30    |            |
| 9    | 000000        | 000     | 0000     | 000       | 0.0.0  | 000   | 000   | 000   | 00004   | 0000    | 000     | 000     | 000      | 00000           | 6         |        | 3.4   |            |
| 90   | 000000        | 000     | 0000     | 000       | 000    | 000   | 000   | 000   | 00001   | 0000    | 000     | 000     | 000      | 00000           | 7         |        | .0    |            |
|      | 000000        | 000     | 0000     | 0000      | 0.0.0  | 000   | 000   | 000   | 00000   | 0000    | 000     | 000     | 000      | 00000           | 8         |        | 1     |            |
| 12   | 000000        | 000     | 0000     | 000       | 0.0.0  | 000   | 000   | 000   | 0000    | 0000    | 000     | 000     | 000      | 00000           | 9         |        | 1     |            |
| в    | 000000        | 000     | 0000     | 000       | 0.0.0  | 000   | 000   | 000   | 00000   | 0000    | 000     | 000     | 000      | 00000           | 10        |        | 1     |            |
| 14   | 000000        | 000     | 0000     | 000       | 0.0.0  | 000   | 0 0 0 | 000   | 00000   | 0000    | 000     | 000     | 000      | 00000           | 11        |        | 1     |            |
| 15   | 000000        | 000     | 0000     | 000       | 0.0.0  | 000   | 000   | 000   | 00000   | 0000    | 000     | 0.0.0   | 0.0.0    | 00000           | 12        |        | 1     |            |
| 1£   | 000000        | 000     | 0000     | 000       | 000    | 000   | 000   | 000   | 0000    | 0000    | 000     | 000     | 000      | 00000           | 13        |        | 1     |            |
| 17   | 000000        | 000     | 0000     | 000       | 0.0.0  | 000   | 000   | 000   | 00000   | 0000    | 000     | 000     | 000      | 00000           | 14        |        | 2     |            |
| 18   | 000000        | 000     | 0000     | 000       | 0.0.0  | 000   | 000   | 000   | 00004   | 0000    | 000     | 000     | 0.0.0    | 00000           | 15        |        | 0     |            |
| 19   | 000000        | 000     | 0000     | 000       | 000    | 000   | 000   | 000   | 00001   | 000     | 000     | 000     | 000      | 00000           | 16        |        | 0     |            |
| 20   | 000000        | 0000    | 0000     | 000       | 000    | 000   | 000   | 000   | 00000   | 0000    | 000     | 000     | 000      | 00000           | 17        | 1      | 0     |            |
| 21   | 000000        | 000     | 0000     | 000       | 000    | 000   | 000   | 000   | 00001   | 0000    | 000     | 000     | 000      | 00000           | 18        |        | 0     |            |
| 22   | 000000        | 000     | 0000     | 000       | 000    | 000   | 000   | 000   | 00000   | 0000    | 000     | 000     | 000      | 00000           | 19        |        | 0     |            |
| 21   |               |         |          |           |        |       |       |       |         |         |         |         |          |                 | 20        | -      | 0     |            |
| 24   | таборатори    | +1/2(c  | trl+z)   |           |        |       |       |       |         |         |         |         |          |                 |           |        |       |            |
| 25   |               |         |          |           |        |       |       |       |         |         |         |         |          |                 |           |        |       |            |
| 34   |               |         |          | a.a.a.    | 1.0.0. |       | 0.0.0 | n.n.n | 0.0.0.0 | 1.0.0.0 |         | 0.0.0   | 0.0.0    |                 |           |        | -     | distant in |

Рис.16

а также области на листе «Статистика», куда переносятся эти числа – собственное имя «Первый\_опыт» (Рис. 17).

Теперь можно формировать макрос. Можно дать ему имя «Добавить\_к\_статистике».

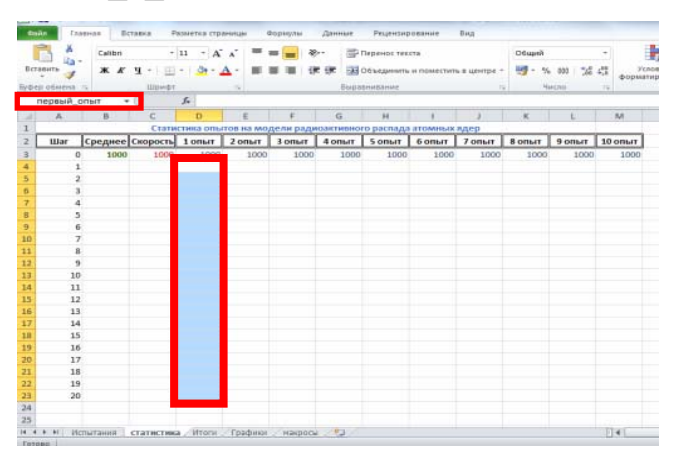

Рис.17

Sub Добавить\_к\_статистике () 'Добавить\_к\_статистике Макрос ' Сочетание клавиш: Ctrl+s Application.Goto Reference:="Pельтат\_onыma" Selection.Copy Application.Goto Reference:="nервый\_onыm" ActiveSheet.Paste Application.Goto Reference:="Pезультат опыта" Application.CutCopyMode = False Selection.ClearContents Range("BB1").Select End Sub Этот макрос тоже нуждается в доработке. Переносить результаты в «Статистику» надо не в один и тот же столбец D, а с увеличивающимся смещением: первый раз в D, второй – в E, третий – в F и т.д. В данном случае можно использовать переменную-счетчик *Static n*, которая объявляется сразу после комментариев (Рис. 18). Она сохраняет свое значение от одного вызова программы до другого. Далее между строками *Application.Goto Reference:="nepвый\_onыm"* и *ActiveSheet*.Paste нужно вставить еще одну строку *Selection.Offset(0, n).Select*, реализующую смещение по столбцам таблицы. Перед *End Sub* нужно добавить еще две строки n=n+1, которая увеличивает счетчик и *If n=10 Then n=0*, которая «накручивает» счетчик до предельного нужного значения, в данном случае до 10

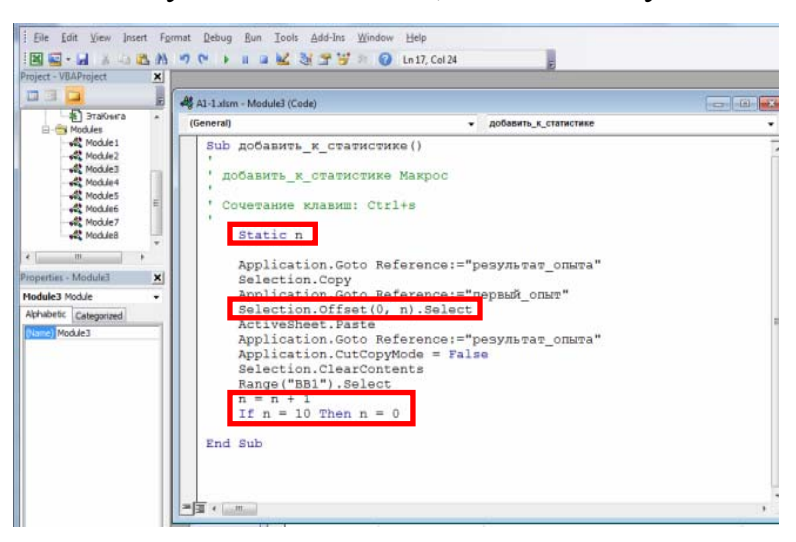

Рис.18

```
Sub Добавить к статистике ()
'Добавить к статистике Макрос
' Сочетание клавиш: Ctrl+s
  Static n
  Application.Goto Reference:="Рельтат опыта"
  Selection.Copy
  Application.Goto Reference:="первый опыт"
  Selection.Offset(0, n).Select
  ActiveSheet.Paste
  Application.Goto Reference:="Результат опыта"
  Application.CutCopyMode = False
  Selection.ClearContents
  Range("BB1").Select
  n = n + 1
  If n = 10 Then n = 0
End
```

Sub

#### 3.4. Статистика

На листе «Статистика» необходимо отразить среднее значение нераспавшихся атомов. Поэтому в ячейку В4 вводится формула = ОКРУГЛ(СРЗНАЧ(D4:M4);0) (Рис. 19).

| Встав | ить 🕑 | Calibri<br><b>X</b> X | •<br>9. •   ::::<br>10p+d7 | 11 - A<br>- 3 - | ≡        | = <mark>=</mark> 3<br>5 3 9 | e de al | Перенос тек<br>Объединить<br>опирание | ста<br>и поместит | ь в центре + | 06uunii<br>19 - % | 000 i 500 | -<br>5,0 Ус<br>формат | no e |
|-------|-------|-----------------------|----------------------------|-----------------|----------|-----------------------------|---------|---------------------------------------|-------------------|--------------|-------------------|-----------|-----------------------|------|
|       | B4    |                       | . (=                       | S =OKP          | угл(срзн | A4(D4:M4)                   | ;0)     |                                       |                   |              |                   | 0414      |                       | _    |
| 1     | A     | в                     | C                          | D               | E        | F                           | G       | н                                     | 1                 | 1            | к                 | L.        | M                     |      |
| 1     |       | Ct                    | атистика                   |                 | модели   | радиоан                     | тивного | распада а                             | томных я          | адер (ctrl+  | s)                |           |                       |      |
| 2     | Шаг   | Среднее               | Скорость                   | 1 опыт          | 2 опыт   | Зопыт                       | 4 опыт  | 5 опыт                                | 6 опыт            | 7 опыт       | Tiano 8           | 9 опыт    | 10 опыт               |      |
| 3     | 0     | 1000                  | 1000                       | 1000            | 1000     | 1000                        | 1000    | 1000                                  | 1000              | 1000         | 1000              | 1000      | 1000                  |      |
| 4     | 1     | 884                   | 1233                       | 879             | 885      | 891                         | 877     | 883                                   | 880               | 891          | 892               | 878       | 879                   |      |
| 5     | 2     | 741                   | 1302                       | 735             | 738      | 739                         | 750     | 725                                   | 739               | 751          | 760               | 738       | 731                   |      |
| 6     | 3     | 590                   | 1276                       | 597             | 567      | 558                         | 614     | 575                                   | 573               | 598          | 621               | 603       | 594                   |      |
| 7     | 4     | 442                   | 1052                       | 455             | 424      | 421                         | 432     | 428                                   | 448               | 438          | 473               | 455       | 448                   |      |
| 8     | 5     | 320                   | 862                        | 336             | 302      | 308                         | 312     | .310                                  | 318               | 316          | 336               | 353       | 309                   |      |
| 9     | 6     | 220                   | 690                        | 239             | 201      | 218                         | 213     | 207                                   | 223               | 219          | 226               | 244       | 209                   |      |
| 10    | 7     | 140                   | 483                        | 156             | 123      | 143                         | 141     | 134                                   | 145               | 130          | 130               | 160       | 133                   |      |
| 11    | 8     | 84                    | 302                        | 96              | 73       | 97                          | 79      | 86                                    | 88                | 84           | 73                | 89        | 79                    |      |
| 12    | 9     | 49                    | 190                        | 56              | 43       | 57                          | 50      | 47                                    | 50                | 47           | 40                | 55        | 42                    |      |
| 13    | 10    | 27                    | 95                         | 28              | 26       | 37                          | 29      | 28                                    | 26                | 25           | 17                | 32        | 26                    |      |
| 14    | 11    | 16                    | 60                         | 18              | 16       | 20                          | 14      | 17                                    | 17                | 14           | 5                 | 18        | 16                    |      |
| 15    | 12    | 9                     | 34                         | 12              | 13       | 13                          | 8       | 7                                     | 8                 | 9            | 3                 | 11        | 7                     |      |
| 16    | 13    | 5                     | 17                         | 6               | 8        | 7                           | 5       | 4                                     | 4                 | 4            | 1                 | 4         | 5                     |      |
| 17    | 14    | 3                     | 17                         | 4               | 5        | 2                           | -3      | 2                                     | 2                 | 1            | 0                 | 3         | 3                     |      |
| 18    | 15    | 1                     | 9                          | 1               | 1        | 1                           | 1       | 2                                     | 1                 | 0            | 0                 | 0         | 2                     |      |
| 19    | 16    | 0                     | .0                         | 1               | 0        | -1                          | 0       | 2                                     | 0                 | 0            | 0                 | 0         | 0                     |      |
| 20    | 17    | 0                     | 0                          | 1               | 0        | 1                           | 0       | 1                                     | 0                 | 0            | 0                 | 0         | 0                     |      |
| 21    | 18    | 0                     | 0                          | 1               | 0        | 1                           | 0       | 1                                     | 0                 | 0            | 0                 | 0         | 0                     |      |
| 22    | 19    | 0                     | 0                          | 0               | 0        | 1                           | 0       | 0                                     | 0                 | 0            | 0                 | 0         | 0                     |      |
| 23    | 20    | 0                     | 0                          | 0               | 0        | 1                           | 0       | 0                                     | 0                 | 0            | 0                 | 0         | 0                     |      |
| 24    |       |                       |                            |                 |          |                             |         |                                       |                   |              |                   |           |                       |      |
| 25    |       |                       |                            |                 |          |                             |         |                                       |                   |              |                   |           |                       |      |
| 4 4 9 | H MC  | RICHETHET             | статистика                 | а Итоги         | Графики  | Общая                       | картина | накросы                               | 22                |              |                   |           | 14                    |      |

Рис.19

Помимо самого количества нераспавшихся атомов важно знать еще и скорость с которой это количество уменьшается с каждым шагом. Скоростью будет просто разница между предыдущим и последующим значениями, умноженная на некоторый постоянны для всей серии коэффициент, специально подобранный так, чтобы оба будущих графика, для количества и для скорости, начинались из одной точки. В ячейку C4 на листе «Статистика» вводится формула =OKPYГЛ((B4-B5)\*B\$3/(B\$3-B\$4);0) (Рис.20).

Будут ли графики и в других точках и для следующих шагов совпадать или разойдутся, и можно ли приписать какой - то смысл такому их поведению, вот что составляет главный интерес данного исследования.

16

| ×      | Catters                                                                                                    | -                                                                                                    | 11 1 A                                                                                                    | enter 1                                                                                                    | Dopentral                                                                                                    | (Annual                                                                                                    | -                                                                                                    |                                                                                                    |                                                                                                    |                                                                                                    |                                                                                                    |                                                                                                    |                                                                                                    |                                                                                                    |                                                                                                    |                                                                                                    |                                                                                                    |                                                                                                    |                                                                                                    |                                                                                                    |                                                                                                    |
|--------|----------------------------------------------------------------------------------------------------|----------------------------------------------------------------------------------------------------|----------------------------------------------------------------------------------------------------|----------------------------------------------------------------------------------------------------|----------------------------------------------------------------------------------------------------|----------------------------------------------------------------------------------------------------|----------------------------------------------------------------------------------------------------|----------------------------------------------------------------------------------------------------|----------------------------------------------------------------------------------------------------|----------------------------------------------------------------------------------------------------|----------------------------------------------------------------------------------------------------|----------------------------------------------------------------------------------------------------|----------------------------------------------------------------------------------------------------|----------------------------------------------------------------------------------------------------|----------------------------------------------------------------------------------------------------|----------------------------------------------------------------------------------------------------|----------------------------------------------------------------------------------------------------|----------------------------------------------------------------------------------------------------|----------------------------------------------------------------------------------------------------|----------------------------------------------------------------------------------------------------|----------------------------------------------------------------------------------------------------|
| ×<br>• | Calleri<br>K. K                                                                                                    | *[                                                                                                    |                                                                                                    |                                                                                                    |                                                                                                    |                                                                                                    | 1 Address                                                                                                    | DORSHINK .                                                                                                    | \$rst.                                                                                                    |                                                                                                    |                                                                                                    |                                                                                                    |                                                                                                    |                                                                                                    |                                                                                                    |                                                                                                    |                                                                                                    |                                                                                                    | - 6                                                                                                    | 0.00                                                                                                    | 1.5                                                                                                    |
| 64     |                                                                                                    | Harden III                                                                                                    | · •·                                                                                                    | 4                                                                                                    |                                                                                                    | 12<br>e (e 12                                                                                                    | Depends te                                                                                                    | n(1)<br>14 H (1) 414 (1)4                                                                                                    | гь в центри                                                                                                    | Churd<br>1 - 1                                                                                                    | - 100 ) 5.d                                                                                                    | -<br>23 - 0101                                                                                                    | No.                                                                                                    | depenter<br>• Ask tall                                                                                                    | possetu Ctures<br>Ing * Bulles                                                                                                    | 1 1 1 1 1 1 1 1 1 1 1 1 1 1 1 1 1 1 1                                                                                                    | talaria *<br>(aturta *<br>spalat *                                                                                                    | Σ·<br>3<br>2. csp<br>10<br>10<br>10                                                                                                    | 17 (                                                                                                    | A .                                                                                                    |                                                                                                    |
|        |                                                                                                    |                                                                                                    | 5 = OK                                                                                                    | PVT/1((84-8                                                                                                    | 15)*853/(8                                                                                                    | 53-854);0)                                                                                                    |                                                                                                    |                                                                                                    |                                                                                                    |                                                                                                    |                                                                                                    |                                                                                                    |                                                                                                    |                                                                                                    |                                                                                                    |                                                                                                    |                                                                                                    |                                                                                                    |                                                                                                    |                                                                                                    |                                                                                                    |
| A      | 8                                                                                                    | C                                                                                                    | D                                                                                                    | E                                                                                                    |                                                                                                    | 6                                                                                                    | H                                                                                                    | 1                                                                                                    |                                                                                                    | K                                                                                                    | L                                                                                                    | M                                                                                                    | N                                                                                                    | 0                                                                                                    | P                                                                                                    | q                                                                                                    |                                                                                                    | 5                                                                                                    | T.                                                                                                    |                                                                                                    | ΰĊ,                                                                                                    |
| 100    | Crat                                                                                                    | пистика о                                                                                                    | IN BOTIER                                                                                                    | а модели                                                                                                    | раднозн                                                                                                    | тненого                                                                                                    | распада                                                                                                    | атоленые                                                                                                    | Agep (ctri                                                                                                    | +=)                                                                                                    | 1.11                                                                                                    |                                                                                                    |                                                                                                    |                                                                                                    |                                                                                                    |                                                                                                    |                                                                                                    |                                                                                                    |                                                                                                    |                                                                                                    | 1                                                                                                    |
| War    | Среднее                                                                                                    | хорость                                                                                                    | 1004                                                                                                    | 20041                                                                                                    | 3 опыт                                                                                                    | 4 опыт                                                                                                    | 5 onut                                                                                                    | 6 onut                                                                                                    | 7 onut                                                                                                    | 8 onut                                                                                                    | 9 0/16/17                                                                                                    | 10 onut                                                                                                    |                                                                                                    |                                                                                                    |                                                                                                    |                                                                                                    |                                                                                                    |                                                                                                    |                                                                                                    |                                                                                                    |                                                                                                    |
| 0      | 1000                                                                                                    | 1000                                                                                                    | 1000                                                                                                    | 1000                                                                                                    | 1000                                                                                                    | 1000                                                                                                    | 1000                                                                                                    | 3000                                                                                                    | 1000                                                                                                    | 1000                                                                                                    | 1000                                                                                                    | 2000                                                                                                    | 2                                                                                                    |                                                                                                    |                                                                                                    |                                                                                                    |                                                                                                    |                                                                                                    |                                                                                                    |                                                                                                    |                                                                                                    |
| 1      | 884                                                                                                    | 1213                                                                                                    | 175                                                                                                    | 885                                                                                                    | 891                                                                                                    | 871                                                                                                    | 883                                                                                                    | 840                                                                                                    | 891                                                                                                    | 892                                                                                                    | 878                                                                                                    | 875                                                                                                    |                                                                                                    |                                                                                                    |                                                                                                    |                                                                                                    |                                                                                                    |                                                                                                    |                                                                                                    |                                                                                                    |                                                                                                    |
|        | 741                                                                                                    | 1202                                                                                                    | 735                                                                                                    | 738                                                                                                    | 739                                                                                                    | 726                                                                                                    | 570                                                                                                    | 57                                                                                                    | 151                                                                                                    | 421                                                                                                    | 758                                                                                                    | 73                                                                                                    |                                                                                                    |                                                                                                    |                                                                                                    |                                                                                                    |                                                                                                    |                                                                                                    |                                                                                                    |                                                                                                    |                                                                                                    |
| 4      | 447                                                                                                    | 1052                                                                                                    | 455                                                                                                    | 434                                                                                                    | 421                                                                                                    | 433                                                                                                    | 429                                                                                                    | 44                                                                                                    | 438                                                                                                    | 475                                                                                                    | 455                                                                                                    | 41                                                                                                    |                                                                                                    |                                                                                                    |                                                                                                    |                                                                                                    |                                                                                                    |                                                                                                    |                                                                                                    |                                                                                                    |                                                                                                    |
| 5      | 320                                                                                                    | 862                                                                                                    | 136                                                                                                    | 302                                                                                                    | 308                                                                                                    | 912                                                                                                    | 310                                                                                                    | 316                                                                                                    | 115                                                                                                    | 336                                                                                                    | 353                                                                                                    | 305                                                                                                    |                                                                                                    |                                                                                                    |                                                                                                    |                                                                                                    |                                                                                                    |                                                                                                    |                                                                                                    |                                                                                                    |                                                                                                    |
| - 6    | 220                                                                                                    | 690                                                                                                    | 239                                                                                                    | 201                                                                                                    | 218                                                                                                    | 211                                                                                                    | 207                                                                                                    | 7 223                                                                                                    | 219                                                                                                    | 226                                                                                                    | 244                                                                                                    | 209                                                                                                    | 5                                                                                                    |                                                                                                    |                                                                                                    |                                                                                                    |                                                                                                    |                                                                                                    |                                                                                                    |                                                                                                    |                                                                                                    |
| 7      | 340                                                                                                    | 483                                                                                                    | 156                                                                                                    | 223                                                                                                    | 343                                                                                                    | 343                                                                                                    | 134                                                                                                    | 1 143                                                                                                    | 130                                                                                                    | 130                                                                                                    | 160                                                                                                    | 131                                                                                                    | 3                                                                                                    |                                                                                                    |                                                                                                    |                                                                                                    |                                                                                                    |                                                                                                    |                                                                                                    |                                                                                                    |                                                                                                    |
|        | 84                                                                                                    | 382                                                                                                    | 96                                                                                                    | 78                                                                                                    | 97                                                                                                    | 75                                                                                                    | - 81                                                                                                    | 5 85                                                                                                    | . 54                                                                                                    | 73                                                                                                    | 89                                                                                                    | 75                                                                                                    | 8 ( )                                                                                                    |                                                                                                    |                                                                                                    |                                                                                                    |                                                                                                    |                                                                                                    |                                                                                                    |                                                                                                    |                                                                                                    |
| . 9    | 49                                                                                                    | 190                                                                                                    | 56                                                                                                    | 43                                                                                                    | 57                                                                                                    | N                                                                                                    | 43                                                                                                    | 7 56                                                                                                    | 47                                                                                                    | 40                                                                                                    | 55                                                                                                    | 43                                                                                                    | 2                                                                                                    |                                                                                                    |                                                                                                    |                                                                                                    |                                                                                                    |                                                                                                    |                                                                                                    |                                                                                                    | 1                                                                                                    |
| 10     | 27                                                                                                    | 95                                                                                                    | 28                                                                                                    | 26                                                                                                    | 37                                                                                                    | 25                                                                                                    | 29                                                                                                    | 8 26                                                                                                    | 25                                                                                                    | 17                                                                                                    | 32                                                                                                    | 26                                                                                                    | 6                                                                                                    |                                                                                                    |                                                                                                    |                                                                                                    |                                                                                                    |                                                                                                    |                                                                                                    |                                                                                                    |                                                                                                    |
| 11     | 35                                                                                                    | 60                                                                                                    | 18                                                                                                    | 36                                                                                                    | 30                                                                                                    | 34                                                                                                    | 13                                                                                                    | 1                                                                                                    | 34                                                                                                    |                                                                                                    | 18                                                                                                    | 16                                                                                                    | 5                                                                                                    |                                                                                                    |                                                                                                    |                                                                                                    |                                                                                                    |                                                                                                    |                                                                                                    |                                                                                                    |                                                                                                    |
| 12     |                                                                                                    | 34                                                                                                    | 12                                                                                                    | 13                                                                                                    | 13                                                                                                    |                                                                                                    |                                                                                                    | -                                                                                                    |                                                                                                    |                                                                                                    | 11                                                                                                    |                                                                                                    |                                                                                                    |                                                                                                    |                                                                                                    |                                                                                                    |                                                                                                    |                                                                                                    |                                                                                                    |                                                                                                    |                                                                                                    |
| 13     | 1                                                                                                    | 1/                                                                                                    |                                                                                                    |                                                                                                    |                                                                                                    | -                                                                                                    |                                                                                                    |                                                                                                    |                                                                                                    |                                                                                                    |                                                                                                    | -                                                                                                    |                                                                                                    |                                                                                                    |                                                                                                    |                                                                                                    |                                                                                                    |                                                                                                    |                                                                                                    |                                                                                                    |                                                                                                    |
| 24     |                                                                                                    | 1/                                                                                                    |                                                                                                    | 3                                                                                                    |                                                                                                    | -                                                                                                    | -                                                                                                    |                                                                                                    |                                                                                                    | 0                                                                                                    |                                                                                                    |                                                                                                    |                                                                                                    |                                                                                                    |                                                                                                    |                                                                                                    |                                                                                                    |                                                                                                    |                                                                                                    |                                                                                                    |                                                                                                    |
| 14     | -                                                                                                    |                                                                                                    |                                                                                                    |                                                                                                    |                                                                                                    |                                                                                                    |                                                                                                    |                                                                                                    |                                                                                                    | 0                                                                                                    | 0                                                                                                    |                                                                                                    |                                                                                                    |                                                                                                    |                                                                                                    |                                                                                                    |                                                                                                    |                                                                                                    |                                                                                                    |                                                                                                    |                                                                                                    |
| 17     | 6                                                                                                    |                                                                                                    | 1                                                                                                    | 0                                                                                                    | 1                                                                                                    | 1                                                                                                    |                                                                                                    |                                                                                                    | 0                                                                                                    | 0                                                                                                    | 0                                                                                                    |                                                                                                    |                                                                                                    |                                                                                                    |                                                                                                    |                                                                                                    |                                                                                                    |                                                                                                    |                                                                                                    |                                                                                                    |                                                                                                    |
| 18     |                                                                                                    |                                                                                                    | 1                                                                                                    | 0                                                                                                    | 1                                                                                                    |                                                                                                    |                                                                                                    | 1 1                                                                                                    | 0                                                                                                    | 0                                                                                                    | 0                                                                                                    |                                                                                                    | 1                                                                                                    |                                                                                                    |                                                                                                    |                                                                                                    |                                                                                                    |                                                                                                    |                                                                                                    |                                                                                                    |                                                                                                    |
| 19     | 0                                                                                                    |                                                                                                    | 0                                                                                                    | 0                                                                                                    | 1                                                                                                    |                                                                                                    |                                                                                                    | 2 6                                                                                                    | 0                                                                                                    | 0                                                                                                    | 0                                                                                                    | (                                                                                                    | 2                                                                                                    |                                                                                                    |                                                                                                    |                                                                                                    |                                                                                                    |                                                                                                    |                                                                                                    |                                                                                                    |                                                                                                    |
| 20     |                                                                                                    |                                                                                                    | . 0                                                                                                    | 0                                                                                                    | 1                                                                                                    | - 6                                                                                                    |                                                                                                    |                                                                                                    | 0                                                                                                    | 0                                                                                                    | 0                                                                                                    |                                                                                                    | 2                                                                                                    |                                                                                                    |                                                                                                    |                                                                                                    |                                                                                                    |                                                                                                    |                                                                                                    |                                                                                                    |                                                                                                    |
|        |                                                                                                    |                                                                                                    |                                                                                                    |                                                                                                    |                                                                                                    |                                                                                                    |                                                                                                    |                                                                                                    |                                                                                                    |                                                                                                    |                                                                                                    |                                                                                                    |                                                                                                    |                                                                                                    |                                                                                                    |                                                                                                    |                                                                                                    |                                                                                                    |                                                                                                    |                                                                                                    |                                                                                                    |
|        |                                                                                                    |                                                                                                    |                                                                                                    |                                                                                                    |                                                                                                    |                                                                                                    |                                                                                                    |                                                                                                    |                                                                                                    |                                                                                                    |                                                                                                    |                                                                                                    |                                                                                                    |                                                                                                    |                                                                                                    |                                                                                                    |                                                                                                    |                                                                                                    |                                                                                                    |                                                                                                    |                                                                                                    |
| N Mon  | scrawing c                                                                                                    | Tatiectiesa                                                                                                    | Cittini.                                                                                                    | Tradence                                                                                                    | Ofician                                                                                                    | eagnesia .                                                                                                    | накросы                                                                                                    | 10                                                                                                    |                                                                                                    |                                                                                                    |                                                                                                    | 114                                                                                                    |                                                                                                    |                                                                                                    |                                                                                                    | 8                                                                                                    | C.C.C.                                                                                                    |                                                                                                    | ~                                                                                                    |                                                                                                    |                                                                                                    |
|        | -                                                                                                    | -                                                                                                    | -                                                                                                    | -                                                                                                    | -                                                                                                    | -                                                                                                    | and store                                                                                                    | In Concession                                                                                                    | -                                                                                                    | -                                                                                                    | _                                                                                                    |                                                                                                    | -                                                                                                    | _                                                                                                    | _                                                                                                    | -                                                                                                    | ( Intellige                                                                                                    | 2 HR 100%                                                                                                    | 107                                                                                                    | -                                                                                                    |                                                                                                    |
| 6      |                                                                                                    |                                                                                                    | 0                                                                                                    |                                                                                                    | ) 🥥                                                                                                    | P                                                                                                    | W                                                                                                    | X                                                                                                    |                                                                                                    |                                                                                                    |                                                                                                    |                                                                                                    |                                                                                                    |                                                                                                    | EN                                                                                                    | HA                                                                                                    | ) G                                                                                                    | - 14 8                                                                                                    | - <b>4</b> •                                                                                                    | 22:47                                                                                                    | 7                                                                                                    |
|        | Barry         Control           0         1           1         2           3         4           5         6           7         7           8         9           100         11           12         13           14         15           15         17           18         19           20         20           20         20 | Use         Creation (Construction)           1         and           2         Atl           3         1990           4         442           5         108           6         228           7         148           8         84           9         88           100         77           111         15           120         9           131         6           140         10           150         10           161         10           17         10           184         0           190         00           200         9           101         10           102         9           103         10           104         10           105         10           107         10           108         10           109         00           200         9           101         10           102         10           103         10           104         10 | Iter         Capaces (Sample)           0         1000           1         440           1         440           1         500           2         440           3         500           3         500           3         500           3         500           3         500           3         500           3         500           3         500           3         500           3         500           3         500           3         500           3         500           3         500           3         500           3         500           3         500           3         500           3         500           3         500           3         500           3         500           3         500           3         500           3         500           3         500           3         500           3         500 | Iter         Capacity Corport, 1 interv           0         108         000         100           1         44         108         000         100           1         44         108         000         100           3         940         1000         000         100           5         100         650         210         00         100           5         100         650         210         00         100         00           7         14         440         109         00         10         10         10         10         10         10         10         10         10         10         10         10         10         10         10         10         10         10         10         10         10         10         10         10         10         10         10         10         10         10         10         10         10         10         10         10         10         10         10         10         10         10         10         10         10         10         10         10         10         10         10         10         10         10 | Iter         Changer Componing Terming Journal 1           0         1000         1000         1000         1000           0         1000         1000         1000         1000         1000           0         400         1000         1000         1000         1000           3         404         1000         1000         1000         1000           4         402         1002         1000         1000         1000           5         1000         6000         2010         2010         1000         1000           9         400         1000         500         500         100         100         100           9         40         1000         500         100         100         100         100         100         100         100         100         100         100         100         100         100         100         100         100         100         100         100         100         100         100         100         100         100         100         100         100         100         100         100         100         100         100         100         100         100 <td< td=""><td>Uitz         Capacyce (Capacyce)         Linear (Linear)         Zenard (Linear)         Zenard (Linear)         <thzenard (linear)<="" th="">         Zenard (Linear)         Zenard (Linear)         Zenard (Linear)         Zenard (Linear)         Zenard (Linear)         Zenard (Linear)         Zenard (Linear)         Zenard (Linear)         Zenard (Linear)         Zenard (Linear)         Zenard (Linear)         Zenard (Linear)         Zenard (Linear)         <thzenard (linear)<="" th="">         Zenard (Linear)<td>Uitz         Capacity Corport         Torus         Jorna         Torus         Torus         Capacity           0         1988         1002         1000         1000         1000         1000         1000         1000         1000         1000         1000         1000         1000         1000         1000         1000         1000         1000         1000         1000         1000         1000         1000         1000         1000         1000         1000         1000         1000         1000         1000         1000         1000         1000         1000         1000         1000         1000         1000         1000         1000         1000         1000         1000         1000         1000         1000         1000         1000         1000         1000         1000         1000         1000         1000         1000         1000         1000         1000         1000         1000         1000         1000         1000         1000         1000         1000         1000         1000         1000         1000         1000         1000         1000         1000         1000         1000         1000         1000         1000         1000         1000         1000<!--</td--><td>Lite:         Company         Company         <thcompany< th=""> <thcompany< th=""> <thcom< td=""><td>Uite         Compare Composit         Terms /         Terms //         Terms //         Terms //         Terms //         Terms //         Terms //         Terms //         Terms //         Terms //         Terms //         Terms //         Terms //         Terms //         Terms //         Te</td><td>Use         Compare         Construct         Terms         Density         Construct         Secure         Secure         Se</td><td>Use         Compare Compose         Terms         Terms</td><td>Use         Converte         Status         Tenue         Tenue</td><td>Use         General         Secure         Secure<!--</td--><td>Uitz         Compare Composition         Linear of the second second seco</td><td>Use         General         Jorna         Jorna         <t< td=""><td>Uite         Compare         Compare         <thcompare< th=""> <thcompare< th=""> <thcomp< td=""><td>Uite         Compare         Compare         <thcompare< th=""> <thcompare< th=""> <thcom< td=""><td>Use         Compare Compare C</td><td>Unit         Openant         Description         Total         Centure         Centure         <thcenture< th="">         Centure         <thc< td=""><td>Uir       Grand       Josef       Josef       <thjosef< th=""> <thjosef< th=""> <thjosef< th=""> <thjose< td=""><td>Use       Openand       Description       Terms       Description       Terms       Description       Terms       Description       Terms       Description       Terms       Description       Terms       Description       Terms       Description       Terms       Description       Terms       Description       Terms       Description       Terms       Description       Terms       Description       Description       <thdescription< th=""> <thdescription< th=""></thdescription<></thdescription<></td></thjose<></thjosef<></thjosef<></thjosef<></td></thc<></thcenture<></td></thcom<></thcompare<></thcompare<></td></thcomp<></thcompare<></thcompare<></td></t<></td></td></thcom<></thcompany<></thcompany<></td></td></thzenard></thzenard></td></td<> | Uitz         Capacyce (Capacyce)         Linear (Linear)         Zenard (Linear)         Zenard (Linear) <thzenard (linear)<="" th="">         Zenard (Linear)         Zenard (Linear)         Zenard (Linear)         Zenard (Linear)         Zenard (Linear)         Zenard (Linear)         Zenard (Linear)         Zenard (Linear)         Zenard (Linear)         Zenard (Linear)         Zenard (Linear)         Zenard (Linear)         Zenard (Linear)         <thzenard (linear)<="" th="">         Zenard (Linear)<td>Uitz         Capacity Corport         Torus         Jorna         Torus         Torus         Capacity           0         1988         1002         1000         1000         1000         1000         1000         1000         1000         1000         1000         1000         1000         1000         1000         1000         1000         1000         1000         1000         1000         1000         1000         1000         1000         1000         1000         1000         1000         1000         1000         1000         1000         1000         1000         1000         1000         1000         1000         1000         1000         1000         1000         1000         1000         1000         1000         1000         1000         1000         1000         1000         1000         1000         1000         1000         1000         1000         1000         1000         1000         1000         1000         1000         1000         1000         1000         1000         1000         1000         1000         1000         1000         1000         1000         1000         1000         1000         1000         1000         1000         1000         1000<!--</td--><td>Lite:         Company         Company         <thcompany< th=""> <thcompany< th=""> <thcom< td=""><td>Uite         Compare Composit         Terms /         Terms //         Terms //         Terms //         Terms //         Terms //         Terms //         Terms //         Terms //         Terms //         Terms //         Terms //         Terms //         Terms //         Terms //         Te</td><td>Use         Compare         Construct         Terms         Density         Construct         Secure         Secure         Se</td><td>Use         Compare Compose         Terms         Terms</td><td>Use         Converte         Status         Tenue         Tenue</td><td>Use         General         Secure         Secure<!--</td--><td>Uitz         Compare Composition         Linear of the second second seco</td><td>Use         General         Jorna         Jorna         <t< td=""><td>Uite         Compare         Compare         <thcompare< th=""> <thcompare< th=""> <thcomp< td=""><td>Uite         Compare         Compare         <thcompare< th=""> <thcompare< th=""> <thcom< td=""><td>Use         Compare Compare C</td><td>Unit         Openant         Description         Total         Centure         Centure         <thcenture< th="">         Centure         <thc< td=""><td>Uir       Grand       Josef       Josef       <thjosef< th=""> <thjosef< th=""> <thjosef< th=""> <thjose< td=""><td>Use       Openand       Description       Terms       Description       Terms       Description       Terms       Description       Terms       Description       Terms       Description       Terms       Description       Terms       Description       Terms       Description       Terms       Description       Terms       Description       Terms       Description       Terms       Description       Description       <thdescription< th=""> <thdescription< th=""></thdescription<></thdescription<></td></thjose<></thjosef<></thjosef<></thjosef<></td></thc<></thcenture<></td></thcom<></thcompare<></thcompare<></td></thcomp<></thcompare<></thcompare<></td></t<></td></td></thcom<></thcompany<></thcompany<></td></td></thzenard></thzenard> | Uitz         Capacity Corport         Torus         Jorna         Torus         Torus         Capacity           0         1988         1002         1000         1000         1000         1000         1000         1000         1000         1000         1000         1000         1000         1000         1000         1000         1000         1000         1000         1000         1000         1000         1000         1000         1000         1000         1000         1000         1000         1000         1000         1000         1000         1000         1000         1000         1000         1000         1000         1000         1000         1000         1000         1000         1000         1000         1000         1000         1000         1000         1000         1000         1000         1000         1000         1000         1000         1000         1000         1000         1000         1000         1000         1000         1000         1000         1000         1000         1000         1000         1000         1000         1000         1000         1000         1000         1000         1000         1000         1000         1000         1000         1000 </td <td>Lite:         Company         Company         <thcompany< th=""> <thcompany< th=""> <thcom< td=""><td>Uite         Compare Composit         Terms /         Terms //         Terms //         Terms //         Terms //         Terms //         Terms //         Terms //         Terms //         Terms //         Terms //         Terms //         Terms //         Terms //         Terms //         Te</td><td>Use         Compare         Construct         Terms         Density         Construct         Secure         Secure         Se</td><td>Use         Compare Compose         Terms         Terms</td><td>Use         Converte         Status         Tenue         Tenue</td><td>Use         General         Secure         Secure<!--</td--><td>Uitz         Compare Composition         Linear of the second second seco</td><td>Use         General         Jorna         Jorna         <t< td=""><td>Uite         Compare         Compare         <thcompare< th=""> <thcompare< th=""> <thcomp< td=""><td>Uite         Compare         Compare         <thcompare< th=""> <thcompare< th=""> <thcom< td=""><td>Use         Compare Compare C</td><td>Unit         Openant         Description         Total         Centure         Centure         <thcenture< th="">         Centure         <thc< td=""><td>Uir       Grand       Josef       Josef       <thjosef< th=""> <thjosef< th=""> <thjosef< th=""> <thjose< td=""><td>Use       Openand       Description       Terms       Description       Terms       Description       Terms       Description       Terms       Description       Terms       Description       Terms       Description       Terms       Description       Terms       Description       Terms       Description       Terms       Description       Terms       Description       Terms       Description       Description       <thdescription< th=""> <thdescription< th=""></thdescription<></thdescription<></td></thjose<></thjosef<></thjosef<></thjosef<></td></thc<></thcenture<></td></thcom<></thcompare<></thcompare<></td></thcomp<></thcompare<></thcompare<></td></t<></td></td></thcom<></thcompany<></thcompany<></td> | Lite:         Company         Company <thcompany< th=""> <thcompany< th=""> <thcom< td=""><td>Uite         Compare Composit         Terms /         Terms //         Terms //         Terms //         Terms //         Terms //         Terms //         Terms //         Terms //         Terms //         Terms //         Terms //         Terms //         Terms //         Terms //         Te</td><td>Use         Compare         Construct         Terms         Density         Construct         Secure         Secure         Se</td><td>Use         Compare Compose         Terms         Terms</td><td>Use         Converte         Status         Tenue         Tenue</td><td>Use         General         Secure         Secure<!--</td--><td>Uitz         Compare Composition         Linear of the second second seco</td><td>Use         General         Jorna         Jorna         <t< td=""><td>Uite         Compare         Compare         <thcompare< th=""> <thcompare< th=""> <thcomp< td=""><td>Uite         Compare         Compare         <thcompare< th=""> <thcompare< th=""> <thcom< td=""><td>Use         Compare Compare C</td><td>Unit         Openant         Description         Total         Centure         Centure         <thcenture< th="">         Centure         <thc< td=""><td>Uir       Grand       Josef       Josef       <thjosef< th=""> <thjosef< th=""> <thjosef< th=""> <thjose< td=""><td>Use       Openand       Description       Terms       Description       Terms       Description       Terms       Description       Terms       Description       Terms       Description       Terms       Description       Terms       Description       Terms       Description       Terms       Description       Terms       Description       Terms       Description       Terms       Description       Description       <thdescription< th=""> <thdescription< th=""></thdescription<></thdescription<></td></thjose<></thjosef<></thjosef<></thjosef<></td></thc<></thcenture<></td></thcom<></thcompare<></thcompare<></td></thcomp<></thcompare<></thcompare<></td></t<></td></td></thcom<></thcompany<></thcompany<> | Uite         Compare Composit         Terms /         Terms //         Terms //         Terms //         Terms //         Terms //         Terms //         Terms //         Terms //         Terms //         Terms //         Terms //         Terms //         Terms //         Terms //         Te | Use         Compare         Construct         Terms         Density         Construct         Secure         Secure         Se | Use         Compare Compose         Terms         Terms | Use         Converte         Status         Tenue         Tenue | Use         General         Secure         Secure </td <td>Uitz         Compare Composition         Linear of the second second seco</td> <td>Use         General         Jorna         Jorna         <t< td=""><td>Uite         Compare         Compare         <thcompare< th=""> <thcompare< th=""> <thcomp< td=""><td>Uite         Compare         Compare         <thcompare< th=""> <thcompare< th=""> <thcom< td=""><td>Use         Compare Compare C</td><td>Unit         Openant         Description         Total         Centure         Centure         <thcenture< th="">         Centure         <thc< td=""><td>Uir       Grand       Josef       Josef       <thjosef< th=""> <thjosef< th=""> <thjosef< th=""> <thjose< td=""><td>Use       Openand       Description       Terms       Description       Terms       Description       Terms       Description       Terms       Description       Terms       Description       Terms       Description       Terms       Description       Terms       Description       Terms       Description       Terms       Description       Terms       Description       Terms       Description       Description       <thdescription< th=""> <thdescription< th=""></thdescription<></thdescription<></td></thjose<></thjosef<></thjosef<></thjosef<></td></thc<></thcenture<></td></thcom<></thcompare<></thcompare<></td></thcomp<></thcompare<></thcompare<></td></t<></td> | Uitz         Compare Composition         Linear of the second second seco | Use         General         Jorna         Jorna <t< td=""><td>Uite         Compare         Compare         <thcompare< th=""> <thcompare< th=""> <thcomp< td=""><td>Uite         Compare         Compare         <thcompare< th=""> <thcompare< th=""> <thcom< td=""><td>Use         Compare Compare C</td><td>Unit         Openant         Description         Total         Centure         Centure         <thcenture< th="">         Centure         <thc< td=""><td>Uir       Grand       Josef       Josef       <thjosef< th=""> <thjosef< th=""> <thjosef< th=""> <thjose< td=""><td>Use       Openand       Description       Terms       Description       Terms       Description       Terms       Description       Terms       Description       Terms       Description       Terms       Description       Terms       Description       Terms       Description       Terms       Description       Terms       Description       Terms       Description       Terms       Description       Description       <thdescription< th=""> <thdescription< th=""></thdescription<></thdescription<></td></thjose<></thjosef<></thjosef<></thjosef<></td></thc<></thcenture<></td></thcom<></thcompare<></thcompare<></td></thcomp<></thcompare<></thcompare<></td></t<> | Uite         Compare         Compare <thcompare< th=""> <thcompare< th=""> <thcomp< td=""><td>Uite         Compare         Compare         <thcompare< th=""> <thcompare< th=""> <thcom< td=""><td>Use         Compare Compare C</td><td>Unit         Openant         Description         Total         Centure         Centure         <thcenture< th="">         Centure         <thc< td=""><td>Uir       Grand       Josef       Josef       <thjosef< th=""> <thjosef< th=""> <thjosef< th=""> <thjose< td=""><td>Use       Openand       Description       Terms       Description       Terms       Description       Terms       Description       Terms       Description       Terms       Description       Terms       Description       Terms       Description       Terms       Description       Terms       Description       Terms       Description       Terms       Description       Terms       Description       Description       <thdescription< th=""> <thdescription< th=""></thdescription<></thdescription<></td></thjose<></thjosef<></thjosef<></thjosef<></td></thc<></thcenture<></td></thcom<></thcompare<></thcompare<></td></thcomp<></thcompare<></thcompare<> | Uite         Compare         Compare <thcompare< th=""> <thcompare< th=""> <thcom< td=""><td>Use         Compare Compare C</td><td>Unit         Openant         Description         Total         Centure         Centure         <thcenture< th="">         Centure         <thc< td=""><td>Uir       Grand       Josef       Josef       <thjosef< th=""> <thjosef< th=""> <thjosef< th=""> <thjose< td=""><td>Use       Openand       Description       Terms       Description       Terms       Description       Terms       Description       Terms       Description       Terms       Description       Terms       Description       Terms       Description       Terms       Description       Terms       Description       Terms       Description       Terms       Description       Terms       Description       Description       <thdescription< th=""> <thdescription< th=""></thdescription<></thdescription<></td></thjose<></thjosef<></thjosef<></thjosef<></td></thc<></thcenture<></td></thcom<></thcompare<></thcompare<> | Use         Compare Compare C | Unit         Openant         Description         Total         Centure         Centure <thcenture< th="">         Centure         <thc< td=""><td>Uir       Grand       Josef       Josef       <thjosef< th=""> <thjosef< th=""> <thjosef< th=""> <thjose< td=""><td>Use       Openand       Description       Terms       Description       Terms       Description       Terms       Description       Terms       Description       Terms       Description       Terms       Description       Terms       Description       Terms       Description       Terms       Description       Terms       Description       Terms       Description       Terms       Description       Description       <thdescription< th=""> <thdescription< th=""></thdescription<></thdescription<></td></thjose<></thjosef<></thjosef<></thjosef<></td></thc<></thcenture<> | Uir       Grand       Josef       Josef <thjosef< th=""> <thjosef< th=""> <thjosef< th=""> <thjose< td=""><td>Use       Openand       Description       Terms       Description       Terms       Description       Terms       Description       Terms       Description       Terms       Description       Terms       Description       Terms       Description       Terms       Description       Terms       Description       Terms       Description       Terms       Description       Terms       Description       Description       <thdescription< th=""> <thdescription< th=""></thdescription<></thdescription<></td></thjose<></thjosef<></thjosef<></thjosef<> | Use       Openand       Description       Terms       Description       Terms       Description       Terms       Description       Terms       Description       Terms       Description       Terms       Description       Terms       Description       Terms       Description       Terms       Description       Terms       Description       Terms       Description       Terms       Description       Description <thdescription< th=""> <thdescription< th=""></thdescription<></thdescription<> |

Рис.20

Первый же проведенный опыт, даже без графиков в одних только числах дает явное совпадение колонок «Среднее» и «Скорость», а его повторение лишь подтверждает этот факт.

## 3.5. Лаборатория 1/5

Теперь можно попробовать изменить сам закон, который определяет «распадется» ли во время очередного шага атом или останется «в живых». Для этого необходимо построить еще одну «лабораторию» в диапазоне В49:АҮ68, назвав ее «Лаборатория 1/5» (Рис. 21).

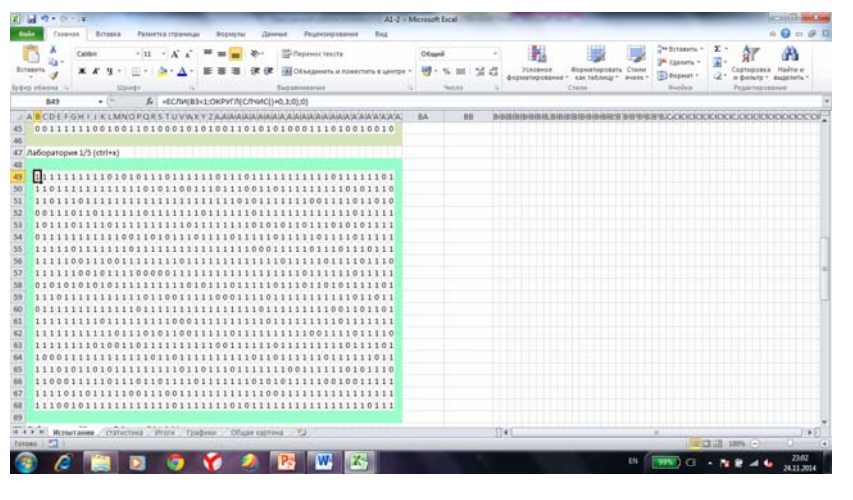

Рис.21

В этом эксперименте уменьшаю саму вероятность распада атома. Раньше исход отдельного испытания был пятьдесят на пятьдесят, т.е. одна вторая; теперь же он будет двадцать на восемьдесят, т.е. одна пятая. В ячейку В49 вводится формула =ЕСЛИ(В3=1;ОКРУГЛ(СЛЧИС()+0,3;0);0), в которой к ранее имеющейся формуле =ЕСЛИ(В3=1;ОКРУГЛ(СЛЧИС();0);0) к первому аргументу функции ОКРУГЛ добавляется несколько десятых (Рис.22).

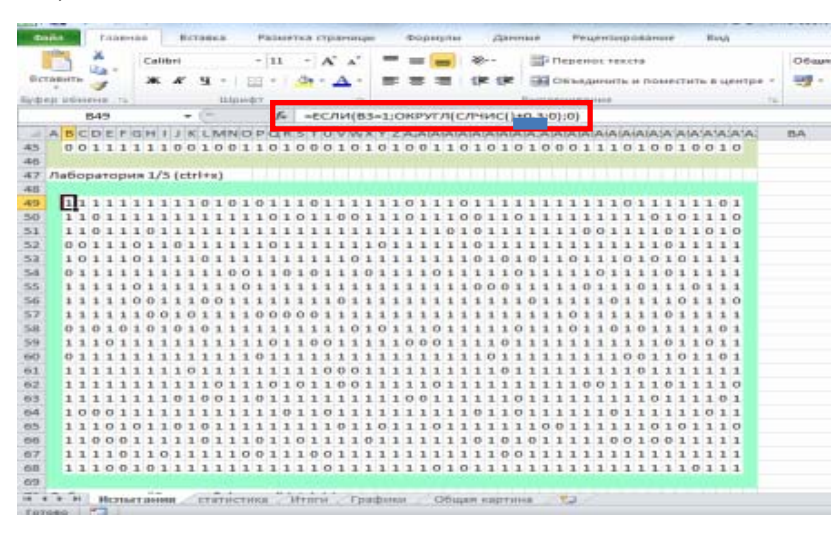

Рис.22

Для этой «лаборатории» нужно написать такие же макросы, что и для «Лаборатории 1/2" (Рис. 23).

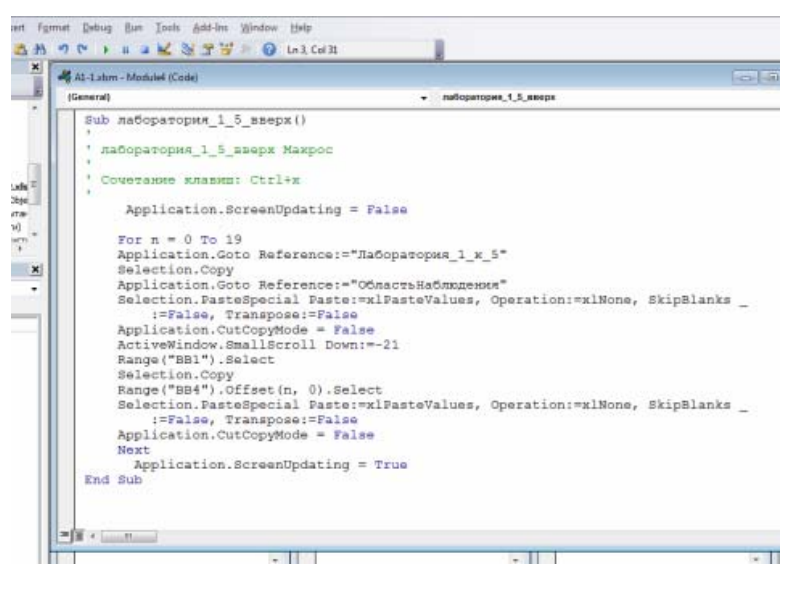

Рис.23

Проведя очередную серию опытов можно увидеть, что цифры отличаются от предыдущих. Однако и теперь скорость изменения исследуемой величины фактически совпадает с нею самой. Так что можно попробовать еще сильнее поменять характер поведения атомных ядер.

## 3.6. Лаборатория Внешний фактор

Для этого нужно создать еще одну «лабораторию». «Лаборатория Внешний фактор» (Рис. 24). Пусть атомы будут распадаться не только сами по себе, но еще и под воздействием дополнительного внешнего фактора. Причем внешний фактор неравномерно воздействует на «атомы», как будто подвергая их разрушающему облучению сверху. При этом верхние слои экранируют нижние. Т.е. чем ниже лежат «атомы», тем у них, выходит, больше вероятность остаться нераспавшимися.

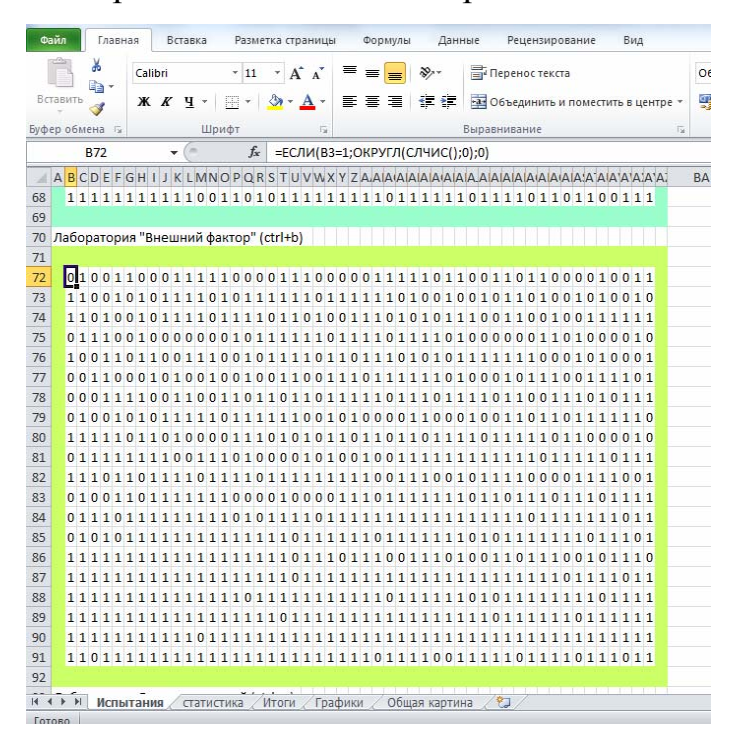

Рис.24

Для реализации этого опыта необходимо внести изменения в формулы: к аргументу СЛЧИС добавить несколько десятых, но не всем ячейкам одинаково. Для первых четырех рядов «лаборатории» - ни одного, для следующих четырех – одну, для следующих – две и т.д.

=ЕСЛИ(В3=1;ОКРУГЛ(СЛЧИС();0);0) =ЕСЛИ(В7=1;ОКРУГЛ(СЛЧИС()+0,1;0);0) (Рис. 25) =ЕСЛИ(В11=1;ОКРУГЛ(СЛЧИС()+0,2;0);0) =ЕСЛИ(В15=1;ОКРУГЛ(СЛЧИС()+0,3;0);0) =ЕСЛИ(В19=1;ОКРУГЛ(СЛЧИС()+0,4;0);0)

| 1  | -  | 1        | 2   | 6   |     |    | Ca | lib | ori |   |    |    |    |    | ÷  | 11 | 6 |    |    | A  |    | A." |     | 8  | -   | - | =  |   | =   |     | *  |    |     |     |     | 'n  | ep | ен  | 00 | те | кс | та |     |    |   |   |   |   |    |     |     |   | 0  |
|----|----|----------|-----|-----|-----|----|----|-----|-----|---|----|----|----|----|----|----|---|----|----|----|----|-----|-----|----|-----|---|----|---|-----|-----|----|----|-----|-----|-----|-----|----|-----|----|----|----|----|-----|----|---|---|---|---|----|-----|-----|---|----|
| BC | ав | ц<br>итв | -   |     | *   |    | *  | ,   |     |   | ч  | ۰. |    | £  |    | -  |   | A  |    |    | 4  |     |     | -  | -   | - | -  | - |     | 1.  | -  |    | -   |     |     | 0   | 62 |     |    |    |    |    |     |    |   |   |   |   |    | TDA | -   |   | 3  |
|    | *  |          | 1   | 1   |     |    |    | `   | ~   |   | -  |    |    | -  |    |    |   | ~  | •  |    |    |     |     |    |     |   |    |   |     |     | -  |    | -   |     | -   | 10  |    | icμ |    |    |    |    | .01 | ne |   |   |   | 4 | en | ipe |     |   | -  |
| yΦ | :p | 061      | 161 | 13  | -6  |    |    |     |     |   | 2  | L  | Up | ИС | ÞΤ |    |   | _  |    |    |    | - 6 | 2   | _  |     |   |    |   |     |     |    |    |     | В   | ыр  | 351 | ни | 8a  | ни | e  |    |    |     |    | _ |   |   | _ |    |     | 15i |   | _  |
| _  | _  | _        | B   | 76  | 2   | _  | _  | _   | _   | * | C  |    |    |    |    | Ĵ. | ĸ | -  | E  | сл | IN | (E  | 37  | =1 | ;C  | ж | РУ | 1 | n() | C1  | 14 | ИС | -() | +0  | 11. | 0)  | ;0 | )   | _  | _  | _  | _  | _   | _  | _ | _ | _ | _ | _  |     |     |   | _  |
| 1  | A  | в        | C   | E   | F   | G  | н  | 1   | J   | к | L  | M  | N  | 0  | P  | Q  | R | s  | т  | U  | v  | N   | ×   | Y  | Z   | A | AI | A | AI  | AI  | A  | A  | AL  | 44  | AA  | A   | IA | IA  | A  | A  | A  | AI | A:  | A  | A | A | A | A | A  | A:  |     | E | 3A |
| 8  |    | 1        | 1 1 | 1   | 1   | 1  | 1  | 1   | 1   | 1 | 1  | 0  | 0  | 1  | 1  | 0  | 1 | 0  | 1  | 1  | 1  | 1   | 1   | 1  | 1   | 1 | 1  | 0 | 1   | 1   | 1  | 1  | 1   | 1   | 0 1 | 1   | 1  | 1   | 0  | 1  | 1  | 0  | 1   | 1  | 0 | 0 | 1 | 1 | 1  |     |     |   |    |
| 9  |    |          |     |     |     |    |    |     |     |   |    |    |    |    |    |    |   |    |    |    |    |     |     |    |     |   |    |   |     |     |    |    |     |     |     |     |    |     |    |    |    |    |     |    |   |   |   |   |    |     |     |   |    |
| 0  | Ла | 6        | pp  | ате | op  | ИЯ | "  | Вн  | ie  | ш | ни | й  | фа | эк | го | p" | ( | tr | 1+ | b) |    |     |     |    |     |   |    |   |     |     |    |    |     |     |     |     |    |     |    |    |    |    |     |    |   |   |   |   |    |     |     |   |    |
| 1  |    |          |     |     |     |    |    |     |     |   |    |    |    |    |    |    |   |    |    |    |    |     |     |    |     |   |    |   |     |     |    |    |     |     |     |     |    |     |    |    |    |    |     |    |   |   |   |   |    |     |     |   |    |
| 2  |    | 0        | 1 ( | 0   | 1   | 1  | 0  | 0   | 0   | 1 | 1  | 1  | 1  | 1  | 0  | 0  | 0 | 0  | 1  | 1  | 1  | 0   | 0   | 0  | 0   | 0 | 1  | 1 | 1   | 1   | 1  | 0  | 1   | 1   | 0 0 | ) 1 | 1  | 0   | 1  | 1  | 0  | 0  | 0   | 0  | 1 | 0 | 0 | 1 | 1  |     |     |   |    |
| 3  |    | 1        | 1 0 | 0   | 1   | 0  | 1  | 0   | 1   | 1 | 1  | 1  | 0  | 1  | 0  | 1  | 1 | 1  | 1  | 1  | 1  | 0   | 1   | 1  | 1   | 1 | 1  | 1 | 0   | 1   | 0  | 0  | 1   | 0   | 0 1 | . 0 | 1  | 1   | 0  | 1  | 0  | 0  | 1   | 0  | 1 | 0 | 0 | 1 | 0  |     |     |   |    |
| 4  |    | 1        | 1 ( | 1   | 0   | 0  | 1  | 0   | 1   | 1 | 1  | 1  | 0  | 1  | 1  | 1  | 1 | 0  | 1  | 1  | 0  | 1   | 0   | 0  | 1   | 1 | 1  | 0 | 1   | 0   | 1  | 0  | 1   | 1   | 1 0 | 0 0 | 1  | 1   | 0  | 0  | 1  | 0  | 0   | 1  | 1 | 1 | 1 | 1 | 1  |     |     |   |    |
| 5  |    | 0        | 1 1 | . 1 | 0   | 0  | 1  | 0   | 0   | 0 | 0  | 0  | 0  | 0  | 1  | 0  | 1 | 1  | 1  | 1  | 1  | 1   | 0   | 1  | 1   | 1 | 1  | 0 | 1   | 1   | 1  | 1  | 0   | 1   | 0 0 | 0   | 0  | 0   | 0  | 1  | 1  | 0  | 1   | 0  | 0 | 0 | 0 | 1 | 0  |     |     |   |    |
| 6  |    | 1        | 0 0 | 1   | 1   | 0  | 1  | 1   | 0   | 0 | 1  | 1  | 1  | 0  | 0  | 1  | 0 | 1  | 1  | 1  | 1  | 0   | 1   | 1  | 0   | 1 | 1  | 1 | 0   | 1   | 0  | 1  | 0   | 1   | 1 1 | 1   | 1  | 1   | 1  | 0  | 0  | 0  | 1   | 0  | 1 | 0 | 0 | 0 | 1  |     |     |   |    |
| 7  |    | 0        | 0 1 | . 1 | 0   | 0  | 0  | 1   | 0   | 1 | 0  | 0  | 1  | 0  | 0  | 1  | 0 | 0  | 1  | 1  | 0  | 0   | 1   | 1  | 1   | 0 | 1  | 1 | 1   | 1   | 1  | 1  | 0   | 1   | 0 0 | 0 0 | 1  | 0   | 1  | 1  | 1  | 0  | 0   | 1  | 1 | 1 | 1 | 0 | 1  |     |     |   |    |
| 8  |    | 0        | 0 0 | 1   | 1   | 1  | 1  | 0   | 0   | 1 | 1  | 0  | 0  | 1  | 1  | 0  | 1 | 1  | 0  | 1  | 1  | 0   | 1   | 1  | 1   | 1 | 1  | 0 | 1   | 1   | 1  | 0  | 1   | 1   | 1 1 | 0   | 1  | 1   | 0  | 0  | 1  | 1  | 1   | 0  | 1 | 0 | 1 | 1 | 1  |     |     |   |    |
| 9  |    | 0        | 1 ( | 0   | 1   | 0  | 1  | 0   | 1   | 1 | 1  | 1  | 1  | 0  | 1  | 1  | 1 | 1  | 1  | 1  | 0  | 0   | 1   | 0  | 1   | 0 | 0  | 0 | 0   | 1   | 1  | 0  | 0   | 0   | 1 0 | 0   | 1  | 1   | 0  | 1  | 1  | 0  | 1   | 1  | 1 | 1 | 1 | 1 | 0  |     |     |   |    |
| 0  |    | 1        | 1 1 | 1   | 1   | 0  | 1  | 1   | 0   | 1 | 0  | 0  | 0  | 0  | 1  | 1  | 1 | 0  | 1  | 0  | 1  | 0   | 1   | 1  | 0   | 1 | 1  | 0 | 1   | 1   | 0  | 1  | 1   | 1   | 1 0 | 1   | 1  | 1   | 1  | 1  | 0  | 1  | 1   | 0  | 0 | 0 | 0 | 1 | 0  |     |     |   |    |
| 1  |    | 0        | 1 1 | 1   | 1   | 1  | 1  | 1   | 1   | 0 | 0  | 1  | 1  | 1  | 0  | 1  | 0 | 0  | 0  | 0  | 1  | 0   | 1   | 0  | 0   | 1 | 0  | 0 | 1   | 1   | 1  | 1  | 1   | 1   | 1 1 | 1   | 1  | 1   | 1  | 0  | 1  | 1  | 1   | 1  | 1 | 0 | 1 | 1 | 1  |     |     |   |    |
| 2  |    | 1        | 1 1 | 0   | 1   | 1  | 0  | 1   | 1   | 1 | 1  | 0  | 1  | 1  | 1  | 1  | 0 | 1  | 1  | 1  | 1  | 1   | 1   | 1  | 1   | 1 | 0  | 0 | 1   | 1   | 1  | 0  | 0   | 1   | 0 1 | 1   | 1  | 1   | 0  | 0  | 0  | 0  | 1   | 1  | 1 | 1 | 0 | 0 | 1  |     |     |   |    |
| 3  |    | 0        | 1 ( | 0   | 1   | 1  | 0  | 1   | 1   | 1 | 1  | 1  | 1  | 1  | 0  | 0  | 0 | 0  | 1  | 0  | 0  | 0   | 0   | 1  | 1   | 1 | 0  | 1 | 1   | 1   | 1  | 1  | 1   | 1   | 0 1 | 1   | 0  | 1   | 1  | 1  | 0  | 1  | 1   | 1  | 0 | 1 | 1 | 1 | 1  |     |     |   |    |
| 4  |    | 0        | 1 1 | 1   | 0   | 1  | 1  | 1   | 1   | 1 | 1  | 1  | 1  | 1  | 0  | 1  | 0 | 1  | 1  | 1  | 1  | 0   | 1   | 1  | 1   | 1 | 1  | 1 | 1   | 1   | 1  | 1  | 1   | 1   | 1 1 | 1   | 1  | 1   | 0  | 1  | 1  | 1  | 1   | 1  | 1 | 1 | 0 | 1 | 1  |     |     |   |    |
| 5  |    | 0        | 1 ( | 1   | 0   | 1  | 1  | 1   | 1   | 1 | 1  | 1  | 1  | 1  | 1  | 1  | 1 | 1  | 1  | 0  | 1  | 1   | 1   | 1  | 1   | 1 | 0  | 1 | 1   | 1   | 1  | 1  | 1   | 1   | 0 1 | 0   | 1  | 1   | 1  | 1  | 1  | 1  | 1   | 0  | 1 | 1 | 1 | 0 | 1  |     |     |   |    |
| 6  |    | 1        | 1 1 | 1   | 1   | 1  | 1  | 1   | 1   | 1 | 1  | 1  | 1  | 1  | 1  | 1  | 1 | 1  | 1  | 0  | 1  | 1   | 1   | 0  | 1   | 1 | 1  | 0 | 0   | 1   | 1  | 1  | 0   | 1   | 0 0 | ) 1 | 1  | 0   | 1  | 1  | 1  | 0  | 0   | 1  | 0 | 1 | 1 | 1 | 0  |     |     |   |    |
| 7  |    | 1        | 1 1 | 1   | 1   | 1  | 1  | 1   | 1   | 1 | 1  | 1  | 1  | 1  | 1  | 1  | 1 | 1  | 1  | 0  | 1  | 1   | 1   | 1  | 1   | 1 | 1  | 1 | 1   | 1   | 1  | 1  | 1   | 1   | 1 1 | 1   | 1  | 1   | 1  | 1  | 1  | 0  | 1   | 1  | 1 | 1 | 0 | 1 | 1  |     |     |   |    |
| 8  |    | 1        | 1 1 | 1   | 1   | 1  | 1  | 1   | 1   | 1 | 1  | 1  | 1  | 1  | 1  | 0  | 1 | 1  | 1  | 1  | 1  | 1   | 1   | 1  | 1   | 1 | 1  | 0 | 1   | 1   | 1  | 1  | 1   | 1   | 0 1 | 0   | 1  | 1   | 1  | 1  | 1  | 1  | 1   | 1  | 0 | 1 | 1 | 1 | 1  |     |     |   |    |
| 9  |    | 1        | 1 1 | 1   | 1   | 1  | 1  | 1   | 1   | 1 | 1  | 1  | 1  | 1  | 1  | 1  | 1 | 1  | 0  | 1  | 1  | 1   | 1   | 1  | 1   | 1 | 1  | 1 | 1   | 1   | 1  | 1  | 1   | 1   | 1 1 | 0   | 1  | 1   | 1  | 1  | 1  | 1  | 0   | 1  | 1 | 1 | 1 | 1 | 1  |     |     |   |    |
| 0  |    | 1        | 1 1 | 1   | 1   | 1  | 1  | 1   | 1   | 1 | 1  | 0  | 1  | 1  | 1  | 1  | 1 | 1  | 1  | 1  | 1  | 1   | 1   | 1  | 1   | 1 | 1  | 1 | 1   | 1   | 1  | 1  | 1   | 1   | 1 1 | 1   | 1  | 1   | 1  | 1  | 1  | 1  | 1   | 1  | 1 | 1 | 1 | 1 | 1  |     |     |   |    |
| 1  |    | 1        | 1 ( | 1   | 1   | 1  | 1  | 1   | 1   | 1 | 1  | 1  | 1  | 1  | 1  | 1  | 1 | 1  | 1  | 1  | 1  | 1   | 1   | 1  | 1   | 1 | 0  | 1 | 1   | 1   | 1  | 0  | 0   | 1   | 1 1 | 1   | 1  | 0   | 1  | 1  | 1  | 1  | 0   | 1  | 1 | 1 | 0 | 1 | 1  |     |     |   |    |
| 2  |    |          |     |     |     |    |    |     |     |   |    |    |    |    |    |    |   |    |    |    |    |     |     |    |     |   |    |   |     |     |    |    |     |     |     |     |    |     |    |    |    |    |     |    |   |   |   |   |    |     |     |   |    |
| -  | -  | 1        | 1   | Ис  | cni | ыт | ai | 111 | я . |   | c  | ат | ис | ти | ка | -  | i | 1T | оп | и  | /  | Го  | bai | Φr | IKI | 1 | 1  | 0 | 60  | 19: | R  | ac | TV  | IHa |     | 1   | 6  |     |    |    |    |    |     |    |   |   |   |   |    |     |     |   |    |

Рис.25

Аналогично первой «лаборатории», создается макрос для переноса полученных значений в «Область наблюдения» (Рис. 26).

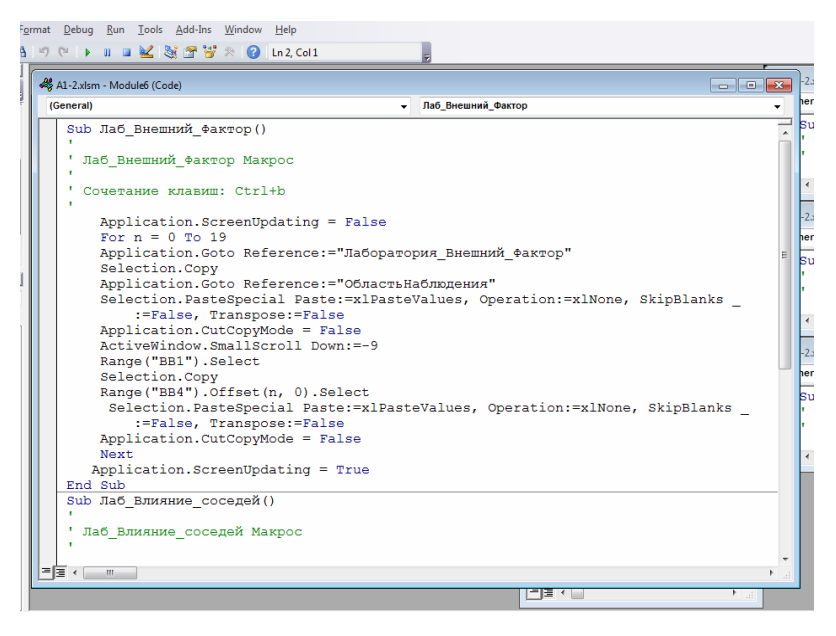

Рис.26

## 3.7. Лаборатория Влияние соседей

И последняя «лаборатория» - это «Лаборатория Влияние соседей» (Рис.27), т.е. здесь будет рассматриваться влияние «атомов» друг для друга.

|    | рай  |     | 1  |    | Гл  | at       | на | R      |    |    | B   | ста | 10   | ca |          |    | p   | 83 | 24             | T   | 3  | ст | pa  | н  | 14 | ы  |    |    | φ   | op  | м   | улі | ы  |     |    | Да | нн | ы   | t  |    | P   | eu | ie, | 134 | ipi | os | ar | ы          |          | ſ   | Ē   | н   | Ą   |    |    |      |     |
|----|------|-----|----|----|-----|----------|----|--------|----|----|-----|-----|------|----|----------|----|-----|----|----------------|-----|----|----|-----|----|----|----|----|----|-----|-----|-----|-----|----|-----|----|----|----|-----|----|----|-----|----|-----|-----|-----|----|----|------------|----------|-----|-----|-----|-----|----|----|------|-----|
|    |      |     |    |    |     | 1        |    |        |    |    | C1  | pa  | н    | н  | н        |    | p   | e) | 0              | M   |    | 2  |     | n, |    | ŧй | ка |    | V   | ] ( | Стр | 20  | ка | ф   | op | м  | n  |     |    | 6  | R   |    |     |     | ]   |    |    |            | ļ        | þ   |     |     |     | 10 | 8  | los  | 00  |
| 0  | 5614 | on, | iĂ | P  | 83  | MR<br>SH | TK | а<br>ы | ï  | 1  | Be  |     | ie c | ь  | ж        | pa | н   |    |                |     |    | 2  | 9   | Če | т  | a  |    |    | 4   | 1   | lar | 01  | 10 | BK  | и  |    |    |     | м  | 30 | uт  | 16 | 1   | 0   | 0%  |    | N  | lac<br>Lac | W<br>LAN | 131 | 5 r |     |     | i  |    | lang | her |
|    |      |     | 1  | e  | 0   | m        | ы  | np     | 00 | м  | я   | pa  | (K   | н  | n        |    |     |    |                |     |    |    |     |    |    |    |    | n  | OK. | as  | at  | ь   |    |     |    |    |    |     |    |    |     |    |     | M   | acı | шт | at | 1          |          |     |     |     |     |    |    |      |     |
| Г  |      |     |    | 85 | 15  |          |    |        |    |    | •   | • ( | 6    |    |          |    |     | 1  | f <sub>x</sub> |     | ={ | c  | л   | и  | в  | 3  | 1  | c  | ж   | P)  | VT. | л   | C  | n١  | и  | C( | )+ | -C) | 'n | ٩N | 4(8 | 32 | ;C  | 3;  | 84  | ç, | 13 | •          | 0,       | 1;  | 0): | 0   | )   |    |    |      |     |
|    | A    | B   | c  | D  | E   | F        | G  | H      | Ī  | 1  | Ī   | ĸ   | L)   | M  | N        | 0  | P   | C  | 2 F            | 5   | 1  | 1  | IN. | Ň  | N  | x  | Y  | Z  | A   | A   | iA  | ίA  | İA | İA  | (A | ίA | A  | A   | A  | A  | A   | A  | A   | A   | A   | A  | A  | A          | A        | İA  | A   | i,A | ίA  | Ā  | d. | ł    | 8.A |
| 91 |      | 1   | 1  | 0  | 1   | 1        | 1  | 1      | 1  | 1  | l,  | 1   | 1    | 1  | 1        | 1  | 1   | 1  | 1              | 1   | 1  | 1  | 1   |    | L) | 1  | 1  | 1  | 1   | 0   | 1   | 1   | 1  | 1   | 0  | 0  | 1  | 1   | 1  | 1  | 1   | 0  | 1   | 1   | 1   | 1  | C  | 1          | 1        | 1   | 0   | 1   | 1   |    |    |      |     |
| 92 |      |     |    |    |     |          |    |        |    |    |     |     |      |    |          |    |     |    |                |     |    |    |     |    |    |    |    |    |     |     |     |     |    |     |    |    |    |     |    |    |     |    |     |     |     |    |    |            |          |     |     |     |     |    |    |      |     |
| 93 | л    | lat | io | pa | ITC | op       | M3 | 1      | 3n | Ю  | 11- | ю   | e    | 00 | 00       | 2/ | e   | й  | (c             | tri | +1 | 1) |     |    |    |    |    |    |     |     |     |     |    |     |    |    |    |     |    |    |     |    |     |     |     |    |    |            |          |     |     |     |     |    | Ŀ  |      |     |
| 94 |      | Б   | ι. |    |     |          |    |        |    |    |     |     |      |    |          |    |     |    |                |     |    |    |     |    |    |    |    |    |     |     |     |     |    |     |    |    |    |     |    |    |     |    |     |     |     |    |    |            |          |     |     |     |     |    |    |      |     |
| 90 |      | H   | i, | ĥ  | ĥ   | i,       | 1  | 1      | í, |    |     | 1   | 1    | 1  | î        | î  | ŝ   | ŝ  | i,             | i,  | ĥ  | l  | i,  | 1  | ł  | 1  | 1  | î  | ŝ   | î   | 1   | ĥ   | ĥ  | ĥ   | ĥ  |    | ŝ  | ĥ   | ĥ  | 1  | ĥ   | ÷  | 0   | ÷   | ĥ   | ĥ  | i, | i,         | i,       | i,  | i,  | i,  |     |    |    |      |     |
| 97 |      | i   | î  | ĥ  | ĥ   | 1        | 1  | 1      | 1  | 1  |     | ì   | ì    | î  | î        | 0  | ô   | i  | í,             | ĥ   | 1  | ĥ  | l   |    | í  | ì  | î  | î  | î   | î   | î   | î   | 1  | 0   | 1  | 1  | i  | i   | î  | 1  | î   | î  | ĩ   | î   | i   | i  | i, | l          | i,       | ,   | ,   | i,  | 0   |    |    |      |     |
| 98 |      | 1   | 1  | 1  | 1   | 1        | 1  | 1      | 1  | 0  | )   | 1   | 1    | 1  | 1        | 1  | 1   | 1  | 1              | 1   | 1  | 1  | 6   |    |    | 1  | 1  | 1  | 0   | 1   | 1   | 1   | 1  | 1   | 0  | 1  | 1  | 1   | 1  | 1  | 1   | 1  | 1   | 1   | 1   | 1  | 1  | 1          | 1        | 0   | 1   | 1   | 1   |    |    |      |     |
| 99 |      | 0   | 1  | 1  | 1   | 1        | 1  | 1      | 1  | 1  | l   | 1   | 1    | 1  | 1        | 0  | 1   | 1  | 1              | 1   | 1  | 1  | þ   |    | ı, | 1  | 1  | 1  | 1   | 1   | 1   | 1   | 1  | 1   | 1  | 1  | 0  | 1   | 1  | 1  | 1   | 1  | 0   | 1   | 0   | 0  | 1  | 1          | 1        | 1   | 1   | 1   | 1   |    |    |      |     |
| 10 | 0    | 0   | 1  | 1  | 1   | 1        | 1  | 1      | 1  | 1  | l   | 1   | 1    | 1  | 1        | 1  | 1   | 1  | 1              | 1   | 1  | 1  | 0   | )  | ı, | 1  | 1  | 1  | 1   | 1   | 1   | 1   | 1  | 1   | 0  | 1  | 1  | 1   | 1  | 1  | 1   | 1  | 1   | 1   | 1   | 1  | 1  | 1          | 1        | 0   | 1   | 1   | 1   |    |    |      |     |
| 10 | 1    | 0   | 1  | 1  | 1   | 1        | 1  | 1      | 1  | 1  | l   | 1   | 1    | 0  | 1        | 1  | 1   | 1  | 1              | 1   | 1  | 1  | þ   |    | I) | 1  | 1  | 1  | 1   | 1   | 0   | 1   | 1  | 1   | 1  | 0  | 1  | 1   | 1  | 1  | 1   | 1  | 1   | 1   | 1   | 0  | 1  | 1          | 1        | 0   | 1   | 1   | 1   |    |    |      |     |
| 10 | 2    | 0   | 0  | 1  | 1   | 1        | 1  | 1      | 1  | 1  | l   | 1   | 0    | 1  | 1        | 1  | 1   | 1  | 1              | 1   | 1  | 1  | 1   |    | 1  | 1  | 1  | 1  | 1   | 1   | 1   | 1   | 1  | 1   | 1  | 1  | 1  | 1   | 1  | 1  | 1   | 1  | 1   | 1   | 1   | 1  | C  | 1          | 1        | 1   | 1   | 1   | 0   | 1  |    |      |     |
| 10 | 3    | 1   | 1  | 1  | 1   | 1        | 1  | 1      | 1  | 1  |     | 1   | 1    | 1  | 1        | 1  | 1   | 1  | 1              | 1   | 1  | 1  | 1   |    |    | 1  | 0  | 1  | 0   | 1   | 1   | 1   | 1  | 1   | 1  | 1  | 1  | 1   | 1  | 0  | 1   | 1  | 1   | 1   | 1   | 1  | 1  | 1          | 1        | 1   | 1   | 1   | 1   |    |    |      |     |
| 10 | 4    | 1   | ł  | 1  | 1   | 1        | 1  | 1      | ł  |    |     | 1   | 1    | 0  | 1        | 1  | 1   | 1  | l              | l   | ł  | ľ  | ł   |    | 1  | 1  | 1  | 1  | 1   | 1   | 1   | 1   | 1  | 0   | 1  | 1  | 1  | 0   | 1  | 1  | 1   | 1  | 1   | 1   | 1   | 1  | ł  | 1          | ł        | 1   | 1   | ł   | . 0 |    |    |      |     |
| 10 | 6    |     | â  | ĥ  | ĥ   | 1        | 1  | 1      | í, |    |     | ì   | 1    | 1  | <u>_</u> | î  | î   | ŝ  | 1              | 1   | í, | i  | i,  |    | ł  | 1  | ì  | i  | î   | î   | i   | i   | i  | 1   | 1  | 0  | 1  | 1   | 1  | 0  | 1   | 0  | 1   | 1   | 1   | 6  | i, | ĥ          | i,       | 1   | i,  | i,  | 1   |    |    |      |     |
| 10 | 7    | 1   | 1  | ĥ  | 0   | ĥ        | 1  | 1      | 1  | 1  |     | ì   | ì    | î  | 0        | î  | î   | i  | ĥ              | ĥ   | ĥ  | ĥ  | i,  |    | ì  | ì  | î  | î  | î   | î   | i   | i   | 1  | 1   | 1  | 1  | 1  | 1   | 1  | 1  | 1   | 1  | î   | î   | ĥ   | 1  | i, | 1          | i,       | 6   | 1   | i,  | 1   |    |    |      |     |
| 10 | 8    | 0   | 1  | 1  | 1   | 1        | 1  | 1      | 1  | 1  |     | 1   | 1    | 1  | 1        | 1  | 1   | 1  | 1              | 1   | 1  | 6  | 6   |    | i. | 1  | 1  | 1  | 1   | 1   | 1   | 1   | 1  | 1   | 1  | 1  | 1  | 1   | 1  | 0  | 1   | 1  | 1   | 1   | 0   | 1  | 1  | 1          | C        | 1   | 1   | 5   | 0   |    |    |      |     |
| 10 | 9    | 1   | 1  | 1  | 0   | 1        | 1  | 1      | 1  | 1  | l   | 1   | 1    | 1  | 1        | 1  | 1   | 1  | 1              | C   | 1  | 1  | 1   | l  | 2  | 1  | 1  | 1  | 1   | 1   | 1   | 1   | 1  | 1   | 1  | 1  | 0  | 1   | 1  | 1  | 1   | 1  | 1   | 1   | 1   | 1  | C  | 1          | C        | 1   | 1   | 1   | 1   |    |    |      |     |
| 11 | D    | 1   | 1  | 0  | 1   | 1        | 1  | 1      | 1  | 0  | )   | 1   | 1    | 0  | 1        | 1  | 1   | 0  | 1              | 1   | 1  | 1  | 1   |    | ı, | 1  | 1  | 0  | 1   | 1   | 1   | 1   | 1  | 1   | 1  | 1  | 1  | 1   | 1  | 1  | 1   | 1  | 1   | 1   | 1   | 1  | 1  | 1          | 1        | 1   | 1   | 1   | 1   |    |    |      |     |
| 11 | 1    | 1   | 1  | 1  | 1   | C        | 1  | 1      | 1  | 1  | l   | 1   | 1    | 0  | 1        | 1  | 1   | 1  | 1              | 1   | 1  | 1  | 0   | )  | L) | 1  | 1  | 1  | 1   | 1   | 1   | 1   | 1  | 1   | 1  | 0  | 1  | 1   | 1  | 1  | 0   | 1  | 1   | 1   | 1   | 1  | 1  | 1          | 1        | 1   | 1   | 1   | 1   |    |    |      |     |
| 11 | 2    | 1   | 1  | 1  | 1   | 1        | 1  | 1      | 1  | 1  | l   | 1   | 1    | 1  | 1        | 1  | 1   | 1  | 1              | 1   | 1  | 1  | ļ   |    | L) | 1  | 1  | 1  | 1   | 1   | 1   | 1   | 1  | 1   | 1  | 1  | 1  | 0   | 1  | 1  | 1   | 1  | 1   | 1   | 1   | 1  | 1  | 1          | 1        | 1   | 1   | 1   | 0   | 1  |    |      |     |
| 11 | 3    | 1   | 0  | 1  | 1   | 1        | 1  | 1      | 1  | 1  |     | 1   | 1    | 1  | 1        | 1  | 1   | 1  | 1              | 0   | 1  | 1  | 1   |    |    | 1  | 1  | 1  | 1   | 1   | 1   | 1   | 1  | 1   | 1  | 1  | 0  | 0   | 1  | 1  | 1   | 1  | 1   | 1   | 1   | 0  | 1  | 1          | 1        | 1   | 1   | 1   | 1   |    |    |      |     |
| 11 |      | 0   | 1  | 1  | 1   | 2        | 2  | 2      | P  | φ  |     | 1   | 1    | 0  | 1        | 1  | 1   | 1  | 1              | 1   | 1  | p  | ę.  |    | 1  | 1  | 1  | 1  | 1   | 1   | 1   | 0   | 1  | 1   | 1  | 0  | 1  | 1   | 1  | 1  | 0   | 1  | 0   | 1   | 0   | 1  | 12 | 1          | 0        | 12  | 0   | 12  | 0   |    |    |      |     |
| 11 | 2    |     |    |    |     |          |    |        |    |    |     |     |      |    |          |    |     |    |                |     |    |    |     |    |    |    |    |    |     |     |     |     |    |     |    |    |    |     |    |    |     |    |     |     |     |    |    |            |          |     |     |     |     |    |    |      |     |
| 14 | 4    | •   | PI |    | Ис  | m        | ы  | ra     | 0  | EЯ | 4   | 0   |      | añ | ИС       | ΤV | IIG | 1  | 4              | N   | ró | N  |     |    | p  | 90 | ри | 10 | 4   |     | C   | 76. | щ2 | 191 | Ka | pT | N) | 9   | -  | 1  | 2   |    |     |     |     |    |    |            |          |     |     |     |     |    |    |      |     |
| 10 | 100  | 2   |    |    |     |          |    |        |    |    |     |     |      |    |          |    |     |    |                |     |    |    |     |    |    |    |    |    |     |     |     |     |    |     |    |    |    |     |    |    |     |    |     |     |     |    |    |            |          |     |     |     |     |    |    |      |     |

Рис.27

Формула в этой лаборатории должна учитывать значение соседних ячеек сверху, снизу, справа, слева. «Живые» будут как бы поддерживать в «живых» своих соседей. Поэтому к аргументу СЛЧИС нужно прибавлять столько десятых, сколько в ее ближайшем окружении стоит единиц (Рис.28).

=ЕСЛИ(В3=1;ОКРУГЛ(СЛЧИС()+СУММ(В2;С3;В4;А3)\*0,1;0);0)

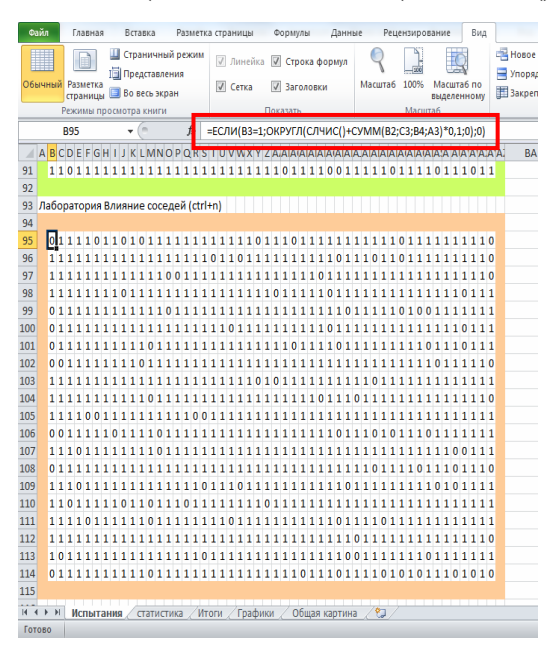

Рис.28

Снова нужно создать макрос для переноса значений в область наблюдения.

Sub Лаб Влияние соседей() 'Лаб Влияние соседей Макрос ' Сочетание клавиш: Ctrl+n *Application.ScreenUpdating = False For* n = 0 *To* 19 Application.Goto Reference:="Влияние соседей" Selection.Copy Application.Goto Reference:="ОбластьНаблюдения" Selection.PasteSpecial Paste:=xlPasteValues, Operation:=xlNone, SkipBlanks :=False, Transpose:=False *Application.CutCopyMode* = *False* ActiveWindow.SmallScroll Down:=-9 Range("BB1").Select Selection.Copy Range("BB4").Offset(n, 0).Select ActiveWindow.SmallScroll Down:=-3 Selection.PasteSpecial Paste:=xlPasteValues, Operation:=xlNone, SkipBlanks \_ :=False, Transpose:=False *Application.CutCopyMode* = *False* Next *Application.ScreenUpdating = True* End Sub

### 3.8. Анализ результатов

Для сравнения усредненных результатов опытов необходимо создать отдельный лист «Итоги» (Рис. 29).

| 06 |     | Разметка<br>страницы Ф | Страничный режл<br>Представления<br>Га весь экран<br>пра книги | II Amerika<br>II Cenxa | <ul> <li>Строка фор</li> <li>Заголовки</li> <li>Показать</li> </ul> | нул 🭳<br>Масытаб | 100% Macural<br>Bougeners<br>Macura6 | i ne<br>ne<br>tany III 3acpt | е окно<br>ядочить все<br>гонть области * | Cop |
|----|-----|------------------------|----------------------------------------------------------------|------------------------|---------------------------------------------------------------------|------------------|--------------------------------------|------------------------------|------------------------------------------|-----|
|    |     | H27                    | • (=fv                                                         |                        |                                                                     |                  |                                      |                              |                                          |     |
| 4  | Α   | 8                      | c                                                              | D                      | E                                                                   | F                | G                                    | н                            | 1                                        | J   |
| 1  |     |                        | татистика оп                                                   | uros no pace           | аду для разл                                                        | нчных "Зако      | нов жизни" з                         | TOMOS (ctrl+                 | 0                                        |     |
| 2  |     | Случайн                | HOCT 1/2                                                       | Случай                 | ность 1/5                                                           | Внешни           | й фактор                             | Влияние                      | соседей                                  |     |
| 3  | war | Среднее1/2             | Скорость1/2                                                    | Среднее1/5             | Скорость1/5                                                         | СреднееВФ        | Скорость ВФ                          | СреднееВС                    | СкоростьВС                               |     |
| 4  | Û   | 1000                   | 1000                                                           | 1000                   | 1000                                                                | 1000             | 1000                                 | 1000                         | 1000                                     | -   |
| 5  | 1   | 498                    | 500                                                            | 803                    | 792                                                                 | 700              | 667                                  | 854                          | 1233                                     |     |
| 6  | 2   | 247                    | 251                                                            | 647                    | 655                                                                 | 510              | 422                                  | 741                          | 1302                                     | 1   |
| 7  | 3   | 121                    | 118                                                            | 518                    | 553                                                                 | 380              | 282                                  | 590                          | 1276                                     |     |
| 8  | 4   | 62                     | 64                                                             | 409                    | 437                                                                 | 303              | 207                                  | 442                          | 1052                                     | -   |
| 9  | 5   | 30                     | 28                                                             | 323                    | 320                                                                 | 242              | 146                                  | 320                          | 862                                      | l   |
| 10 | 6   | 16                     | 18                                                             | 260                    | 264                                                                 | 199              | 126                                  | 220                          | 690                                      |     |
| 11 | 7   | 8                      | 6                                                              | 208                    | 213                                                                 | 162              | 82                                   | 140                          | 483                                      | 1   |
| 12 | 8   | 5                      | 4                                                              | 166                    | 162                                                                 | 138              | 68                                   | 84                           | 102                                      | 1   |
| 13 | 9   | 2                      | 2                                                              | 134                    | 132                                                                 | 118              | 54                                   | 49                           | 190                                      |     |
| 14 | 10  | 0                      | 0                                                              | 108                    | 122                                                                 | 102              | 44                                   | 21                           | 95                                       |     |
| 15 | 11  | 0                      | 2                                                              | 84                     | 86                                                                  | 89               | 37                                   | 16                           | 60                                       |     |
| 16 | 12  | 0                      | 0                                                              | 07                     | 71                                                                  | 78               | 31                                   | 9                            | 34                                       | 1   |
| 17 | 13  | 0                      | 0                                                              | 58                     | 51                                                                  | 69               | 27                                   | 5                            | 17                                       | -   |
| 18 | 14  | 0                      | 0                                                              | 43                     | 51                                                                  | 01               | 27                                   | 3                            | 17                                       |     |
| 19 | 15  | 0                      | 0                                                              | 13                     | 16                                                                  | 53               | 27                                   | 1                            | 9                                        |     |
| 20 | 16  | 0                      | 0                                                              | 26                     | 25                                                                  | 45               | 17                                   | 0                            | 0                                        |     |
| 21 | 17  | 0                      | 0                                                              | 21                     | 25                                                                  | 40               | 17                                   | 0                            | 0                                        |     |
| 72 | 18  | 0                      | 0                                                              | 16                     | 15                                                                  | 35               | 14                                   | 0                            | 0                                        |     |
| 23 | 19  | 0                      | 0                                                              | 13                     | 10                                                                  | 31               | 10                                   | 0                            | 0                                        |     |
| 24 | 20  | 0                      | 0                                                              | 11                     | 56                                                                  | 28               | 95                                   | 0                            | 0                                        |     |
| 20 |     |                        |                                                                |                        |                                                                     |                  |                                      |                              |                                          |     |

Рис.29

Для переноса на лист «Итоги» усредненных значений снова надо написать макрос. Но прежде области содержащей усредненные данные нужно задать имя «Среднее\_скорость» (Рис. 30).

| 254 | vrsal Par | arita<br>arena | Страничный р<br>Представление<br>Во весь экран | *<br>[2] | Anneira (j<br>Centa (j | Строна ф<br>   Заголовні<br>споль | e Ma    | R D       | Macural<br>Bigginew |            | овое окно<br>порадочить<br>акрепить об | ALE O  | Разделить<br>Скрать<br>Отобрали |
|-----|-----------|----------------|------------------------------------------------|----------|------------------------|-----------------------------------|---------|-----------|---------------------|------------|----------------------------------------|--------|---------------------------------|
| Cpr | днее о    | юрость         | - (                                            | J0K      | угл(срэн               | AH(D4:M4)                         | :0)     |           |                     |            |                                        |        | _                               |
| d.  | A         | 1              | c                                              | D        | E                      | Ŧ                                 | G       | н         | 1                   | 1          | ĸ                                      | 1      | М                               |
| 1   |           |                | Статистика                                     |          | в модели               | радновя                           | отонант | распада а | томных              | Apep (ctrl | +s)                                    |        |                                 |
| 2   | Шаг       | Средн          | е Скорость                                     | 1 onы1   | 2 опыт                 | 1 onur                            | 4 onыт  | Sonut     | 6 00MT              | 7 onuit    | 8 onur                                 | 9 onut | 10 опыл                         |
| 1   |           | 3 10           | 00 1000                                        | 1000     | 1000                   | 1000                              | 1000    | 1000      | 1000                | 1000       | 1000                                   | 1000   | 100                             |
|     |           | 1 8            | 84 1233                                        | 879      | 885                    | 891                               | 877     | 883       | 880                 | 891        | 892                                    | 878    | \$                              |
| 5   |           | 2 7            | 41 1302                                        | 735      | 738                    | 735                               | 750     | 725       | 739                 | 751        | 760                                    | 738    | 7.                              |
| 5   |           | 3 5            | 90 1276                                        | 597      | 567                    | 558                               | 614     | 575       | 571                 | 598        | 621                                    | 603    | 51                              |
|     | - 20      | 4              | 42 1052                                        | 455      | 424                    | 421                               | 432     | 428       | 448                 | 438        | 478                                    | 455    | 4                               |
|     | 1         | 5 3            | 20 862                                         | 336      | 302                    | 306                               | 312     | 310       | 318                 | 316        | 336                                    | 353    | 3                               |
|     | 20        | 5 2            | 20 690                                         | 239      | 201                    | 218                               | 213     | 207       | 223                 | 219        | 226                                    | 244    | 2                               |
| 1   |           | 1              | 40 483                                         | 156      | 123                    | 143                               | 141     | 134       | 145                 | 130        | 130                                    | 160    | 1                               |
| 4   | 1         | 5              | 54 302                                         | 56       | 73                     | 97                                | 79      | 86        | 88                  | 84         | 73                                     | 89     |                                 |
| 1   | 1         | 9              | 49 190                                         | 56       | 43                     | 57                                | 50      | 47        | 50                  | 47         | 40                                     | 55     |                                 |
| 1   | 1         |                | U 95                                           | 28       | 26                     | 37                                | 29      | 28        | 26                  | 25         | 17                                     | 32     |                                 |
| 4   | 1         | 1              | 16 60                                          | 18       | 18                     | 20                                | 14      | 17        | 17                  | 14         | 3                                      | 18     |                                 |
|     | 1         | 2              | 9 M                                            | 12       | 13                     | 13                                |         | 7         | 8                   | 9          | 3                                      | 11     |                                 |
| 1   | 1         | 3              | 5 17                                           | 6        | 8                      | 7                                 | 5       | 4         | 4                   | 4          | 1                                      | 4      |                                 |
| 4   | Ъ         | 4              | 3 17                                           | 4        | 5                      | 2                                 | 1       | 2         | 2                   | 1          | 0                                      | 3      |                                 |
| 4   | 1         | 5              | 1 9                                            | 1        | 1                      | 1                                 | 1       | 2         | 1                   | 0          | 0                                      | 0      |                                 |
| 1   | 1         | 5              | 0 0                                            | 1        | 0                      | 1                                 | 0       | 2         | 0                   | 0          | 0                                      | 0      |                                 |
| 2   | 1         |                | 0 0                                            | 1        | 0                      | 1                                 | 0       | 1         | 0                   | 0          | 0                                      | 0      |                                 |
| 4   | 1         | 8              | 0 0                                            | 1        | 0                      | 1                                 | 0       | 1         | 0                   | 0          | 0                                      | 0      |                                 |
| 1   | 1         | 1              | 0 0                                            | 0        | 0                      | 1                                 | 0       | 0         | 0                   | 0          | 0                                      | 0      |                                 |
| 4   | 2         | 1              | 0 0                                            | 0        | 0                      | 1                                 | 0       | 0         | 0                   | 0          | 0                                      | 0      |                                 |
| 1   |           |                |                                                |          |                        |                                   |         |           |                     |            |                                        |        |                                 |
| 1   |           |                |                                                |          |                        |                                   |         |           |                     |            |                                        |        |                                 |

Рис.30

Далее можно создавать макрос.

Sub Перейти\_6\_итоги() ' Перейти\_6\_итоги Макрос ' Сочетание клавиш: Ctrl+f Static n Application.Goto Reference:="Среднее\_скорость" Application.CutCopyMode = False Selection.Copy Application.Goto Reference:="Итоги1" Selection.Offset(0, n).Select Selection.PasteSpecial Paste:=xlPasteValues, Operation:=xlNone, SkipBlanks\_ :=False, Transpose:=False Application.CutCopyMode = False n = n + 2If n = 8 Then n = 0End Sub

В этом макросе снова используется переменная-счетчик *Static n*, только в связи с тем, что заполнение происходит сразу двух столбцов, то смещение идет на два столбца, поэтому n-n+2. n увеличивается до 8 т.к. всего восемь столбцов.

## 3.9. Графики

Для наглядного представления результаты лучше всего представлять в графической форме. Поэтому нужно создать лист «Графики» и разместить на нем четыре диаграммы для каждой из «лабораторий» (Рис. 31).

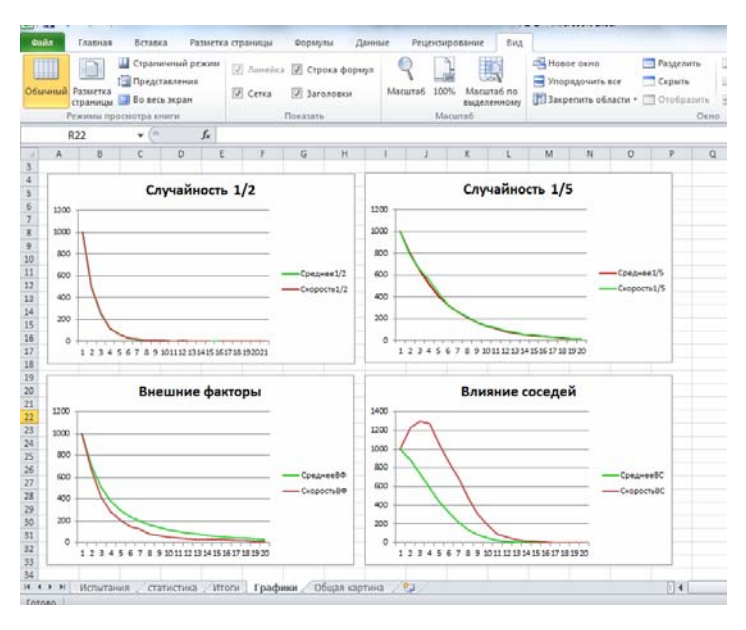

Рис.31

Кроме того, можно сравнить графики друг с другом. Для этого на новом листе «Общая картина» нужно создать две сравнительные диаграммы (Рис.31).

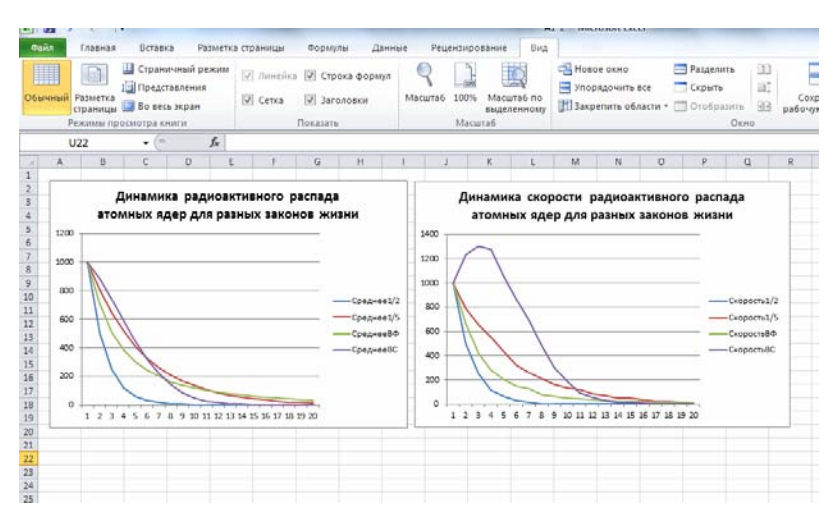

Рис.31

## 4. Выводы и практические рекомендации

Простроенные графики показывают, что скорость распада атомных ядер совпадает с величиной распавшихся ядер.

Можно сделать вывод о том, что рассматриваемый механизм является экспоненциальным. Именно такая картина имеет место для реальных природных ядер.

Что касается работы с программой Excel, то можно сказать, что создание и использование макросов значительно увеличивает эффективность работы с приложением. Владея макросами даже на начальном уровне, можно значительно повысить эффективность своей работы.

Относительно моделирования можно сделать вывод о том, что необходимость моделирования связана с такими причинами как сложность изучаемых объектов, необходимость экспериментировать и прогнозировать, несоответствие пространственных и временных масштабов объекта и наших возможностей.

Считаю, что данная тема имеет перспективы развития в следующих направлениях:

Во-первых, умение написания и использования макросов повышает эффективность работы с приложениями;

Во-вторых, создание моделей вообще, и информационных в частности позволяет изучать объекты в тех случаях, когда наблюдается несоответствие пространственных и временных масштабов, сложность изучаемого объекта, необходимость экспериментировать и прогнозировать и так далее

#### 5. Заключение

Созданная модель испытывала четыре разных закона распада атомных ядер. Графики показывают, что скорость распада атомных ядер совпадает с величиной распавшихся ядер. Т.е. данный механизм является

экспоненциальным, ведь единственной функцией, производная которой равна ей самой, является экспонента.

Совпадения графиков наблюдались и в тех случаях, когда каждое ядро распадалось независимо от внешнего влияния. На диаграмме «Динамика радиоактивного распада атомных ядер для разных законов жизни» (Рис. 32) кривая «Внешний фактор» проходит между двумя другими средними для двух случайностей. Это связано с тем, что эффективная вероятность распада ядер при воздействии внешнего фактора складывается из пяти разных значений в зависимости от слоя и в итоге получается равной 25%.

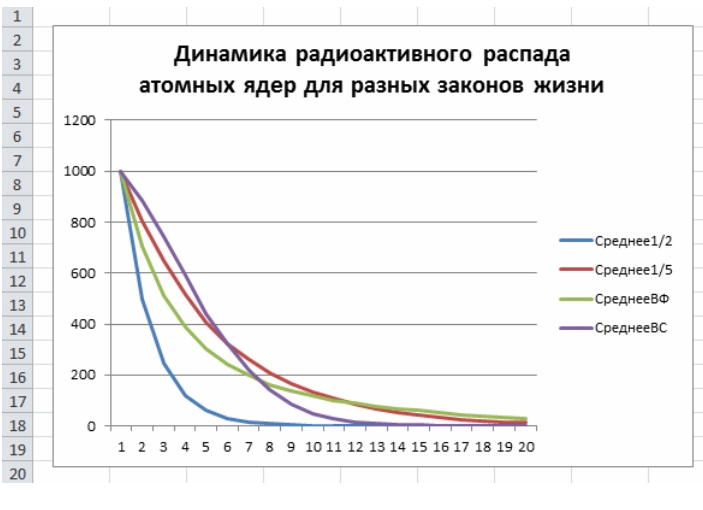

Рис.32

Именно такая картина имеет место и для реальных природных ядер – их распад происходит по экспоненте.

## 6. Список литературы

 Гарбер Г.З. Основы программирования на Visual Basic и VBA Excel 2007. – М.: Солон-Пресс, 2008. – 192с.

 Долженков В.И. Самоучитель Excel. – СПб.: БХВ – Петербург, 2008. – 211с.

 Карчевский Е. М., Филиппов И. Е. Excel 2007 в примерах.
 Учебно-методическое пособие. Казанский федеральный университет, 2010. -75с.

4. Косовцева Т.Р., Петров В.Ю. MS Excel в расчетных задачах. – СПб.: БХВ – Петербург, 2010. – 118с.

5. Лавренов С. М. Ехсеl: Сборник примеров и задач. - М.: Финансы и статистика, 2010. - 336 с.:

6. <u>http://composs.ru/category/microsoft-excel</u>

7. <u>http://www.excel-team.ru/pervy\_macros\_excel.php</u>

8. <u>http://www.excel-vba.ru/</u>

9. <u>http://www.planetaexcel.ru/techniques/3/59/</u>

10. <u>http://www.physics.ru/courses/op25part2/content/chapter6/section/par</u> agraph7/theory.html